# نصب و مدیریت Kaspersky Security Center

**تهیه کنندگان:** حسین ظفری مرجان امیری

خرداد ماه 96

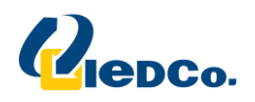

## نصب سرور کسپرسکی (Kaspersky Security Center):

جهت نصب کنسول مرکزی آنتی ویروس، وارد DVD دریافتی شده و مانند تصاویر زیر از درون پوشه Endpoint Security for Business پوشه Security Center 10.4.343 را باز کرده و فایل اجرایی موجود در این

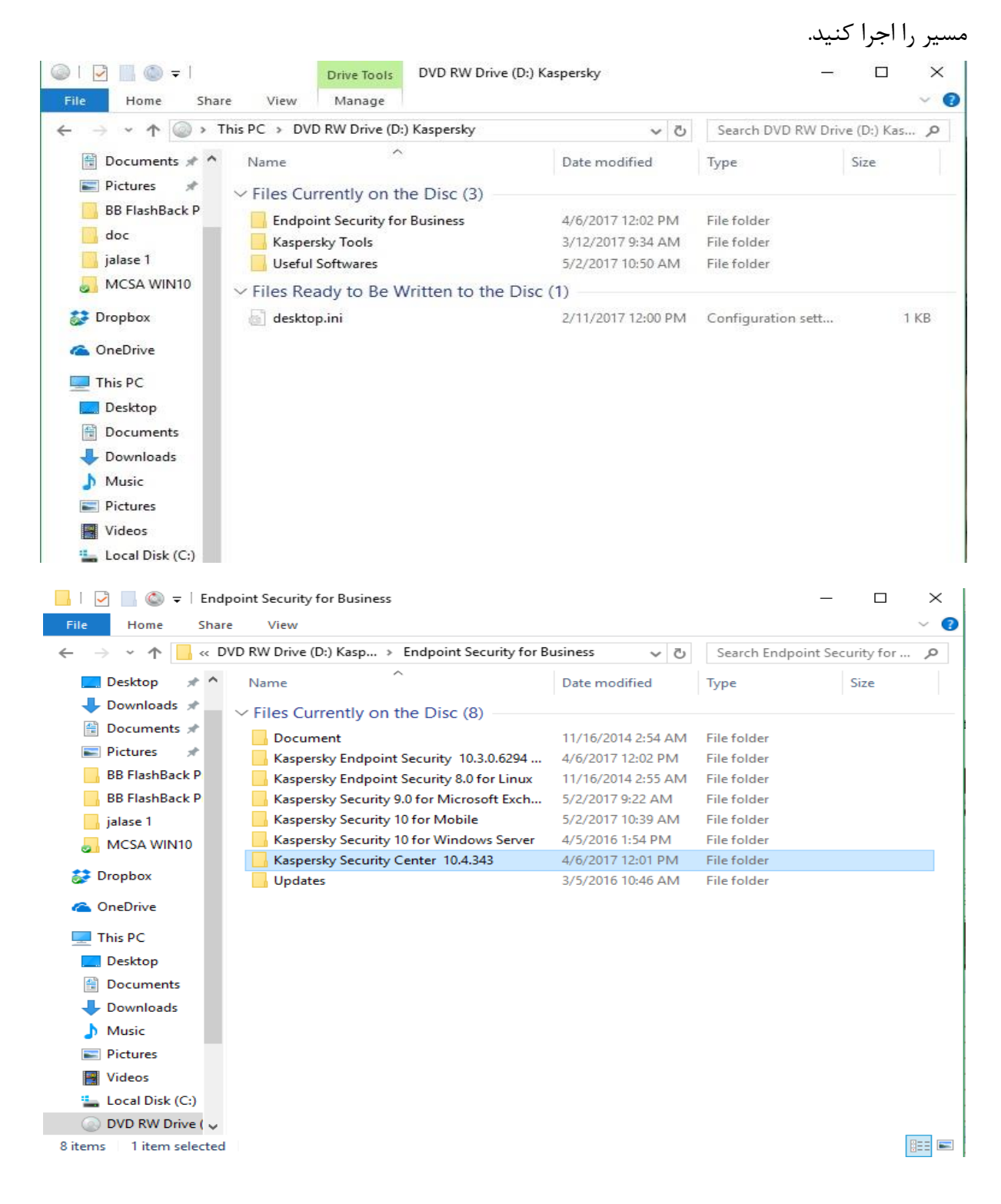

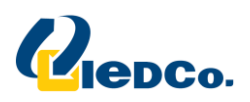

با اجرای این فایل، ویزاردی برای شما باز خواهد شد که با اجرای Install Kaspersky Security Center10 فایل های موجود بر روی بسته از حالت فشرده خارج و بلافاصله فایل نصب اجرا خواهد گردید. مراحل نصب را بر اساس تصاویر ذیل ادامه دهید.

| KA | PERSKY                                | KASPERSKY                                    | SECURITY    | CENT | ER 10 - ×                                                           |
|----|---------------------------------------|----------------------------------------------|-------------|------|---------------------------------------------------------------------|
|    |                                       | <u>Install Kaspersky</u><br><u>Center 10</u> | sy Security |      | Install only Kaspersky Security Center<br>10 Administration Console |
|    | ••                                    |                                              |             |      | Install only Kaspersky Security Center<br>10 Network Agent          |
| ∞  | <u>Install Kaspersk</u><br><u>SHV</u> | y Security Center                            |             | ⇔ ⊡  | stall management plugins                                            |
| [] | Install iOS MDM                       | <u>Server</u>                                |             | Ê Ex | tract installation packages                                         |
|    | Install Exchange<br>Mobile Device Se  | e ActiveSync_<br>erver                       |             |      |                                                                     |

در این مرحله نصب اصلی کنسول آغاز می شود:

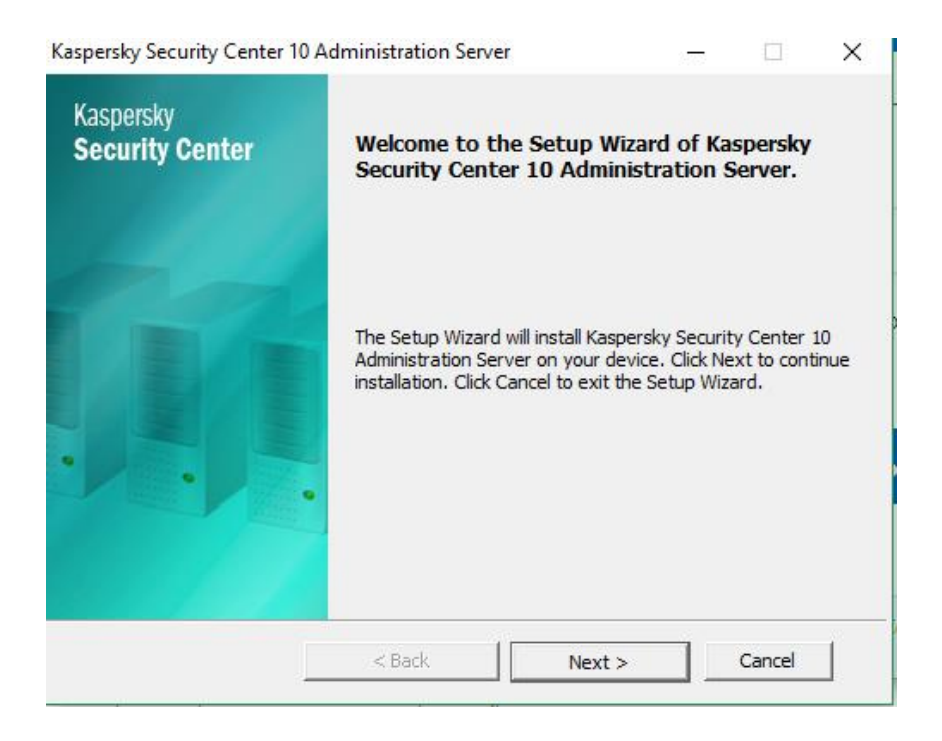

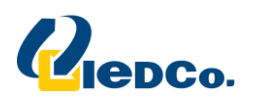

| Kaspersky Security Center Administration Server                                                                                                    |
|----------------------------------------------------------------------------------------------------|
| License Agreement                                                                                                    |
| Please read the following License Agreement carefully:                                                                                                    |
|                                                                                                    |
| KASPERSKY LAB END USER LICENSE AGREEMENT                                                                                                    |
| IMPORTANT LEGAL NOTICE TO ALL USERS: CAREFULLY READ THE<br>FOLLOWING LEGAL AGREEMENT BEFORE YOU START USING THE<br>SOFTWARE.                                                                                                    |
| BY CLICKING THE ACCEPT BUTTON IN THE LICENSE AGREEMENT<br>WINDOW OR BY ENTERING CORRESPONDING SYMBOL(-S) YOU CONSENT<br>TO BE BOUND BY THE TERMS AND CONDITIONS OF THIS AGREEMENT.<br>SUCH ACTION IS A SYMBOL OF YOUR SIGNATURE AND YOU ARE<br>CONSENTING TO BE BOUND BY AND ARE BECOMING A PARTY TO THIS<br>AGREEMENT AND AGREE THAT THIS AGREEMENT IS ENFORCEABLE<br>LIKE ANY WRITTEN NEGOTIATED AGREEMENT SIGNED BY YOUL IF YOU |
| ✓ I accept the terms of the License Agreement.                                                                                                    |
| © 2011 Kaspersky Lab ZAO. All Rights Reserved.                                                                                                    |
| < Back Next > Cancel                                                                                                    |

### عملیات نصب را به صورت Custom ادامه دهید.

| stallation Type                                                            |                                                                          |                                   |                      |                 |  |
|----------------------------------------------------------------------------|--------------------------------------------------------------------------|-----------------------------------|----------------------|-----------------|--|
| Select the installation ty                                                 | pe that best suits your needs.                                           |                                   |                      |                 |  |
|                                                                            |                                                                          |                                   |                      |                 |  |
|                                                                            |                                                                          |                                   |                      |                 |  |
|                                                                            |                                                                          |                                   |                      |                 |  |
| Select the installation t<br>Administration Server                         | type that is most suitable for your<br>with mobile device support or mod | company. You<br>lify its configur | i can ir<br>ation li | nstall<br>ater. |  |
| Select the installation t<br>Administration Server                         | type that is most suitable for your<br>with mobile device support or moc | company. You<br>lify its configur | i can ir<br>ation l  | nstall<br>ater. |  |
| Select the installation t<br>Administration Server (<br>Standard<br>Custom | type that is most suitable for your<br>with mobile device support or moc | company. You<br>lify its configur | ı can ir<br>ation l  | nstall<br>ater. |  |
| Select the installation t<br>Administration Server                         | type that is most suitable for your<br>with mobile device support or moc | company. You                      | ı can ir<br>ation l  | nstall<br>ater. |  |

در این قسمت شما Component های مورد نیازبرای نصب Security Center را انتخاب می نمایید. در صورتیکه این سیستم سروراصلی آنتی ویروس شما می باشد، نصب را به همین صورت انجام دهید.در زیر توضیح کوتاهی از Component های موجود خواهید دید.

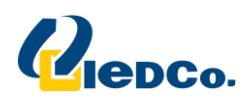

- Security Center نصب Component که اصلی ترین Component نصب Security Center می باشد، سرویسی است که مسئولیت مدیریت نرم افزارهای نصب شده کسپرسکی در شبکه را به عهده دارد.این سرویس درهنگام نصب احتیاج به یک پایگاه داده برای ذخیره اطلاعات دارد.
   همزمان با نصب این Component نرم افزار Network Agent نیز بر روی این سرور نصب می شود که وظیفه برقراری ارتباط بین کلاینت ها و سرور آنتی ویروس را بر عهده دارد، علاوه بر این پس از نصب این نرم افزار بر روی کلاینت ها وظیفه ی انتقال فایل ها و اطلاعات بر عهده آن خواهد بود.
- Mobile devices support با انتخاب این قسمت، شما اجازه مدیریت آنتی ویروس نصب شده بر روی دستگاه های Mobile را نیز از طریق کنسول Security center خواهید داشت.

| Kaspersky Security Center 10 Administration Server              | — |        | $\times$ |
|-----------------------------------------------------------------|---|--------|----------|
| Custom Setup                                                    |   |        |          |
| Select the components to install.                               |   |        |          |
| Administration Server                                           |   |        |          |
| Administration Server manages Kaspersky Lab applications.       |   |        |          |
| This component requires 150.2 MB free space on the hard disk.   |   |        |          |
| Location:                                                       | E | rowse  |          |
| C:\Program Files (x86)\Kaspersky Lab\Kaspersky Security Center\ |   |        |          |
| – © 2017 AO Kaspersky Lab. All Rights Reserved.                 | _ |        | _        |
| < Back Next >                                                   |   | Cancel |          |

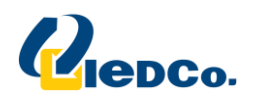

در این مرحله بزرگی شبکه خود را مشخص کنید. برای این منظور از تعداد لایسنس خود استفاده کنید.

| Kaspersky Security Center 10 Administration Server                                                                 | -     |          | × |
|----------------------------------------------------------------------------------------------------|-------|----------|---|
| Network Size                                                                                                    |       |          |   |
| Specify network size.                                                                                              |       |          |   |
|                                                                                                    |       |          |   |
|                                                                                                    |       |          |   |
| Select the approximate number of devices that you intend to manage. T                                              | This  |          |   |
| information will be used to configure Kaspersky Security Center 10 prop<br>be able to modify these settings later. | erly. | You will |   |
|                                                                                                    |       |          |   |
| Fewer than 100 networked devices                                                                                   |       |          |   |
| C From 100 to 1,000 networked devices                                                                              |       |          |   |
| C From 1,000 to 5,000 networked devices                                                                            |       |          |   |
| C More than 5,000 networked devices                                                                                |       |          |   |
| © 2017 AO Karawala Lab. All Diable Deserved                                                                        |       |          |   |
| - C 2017 AO Kaspersky Lab, All Rights Reserved,                                                                    |       | 6        | 1 |
| < Back Next >                                                                                                    | _     | Cancel   |   |

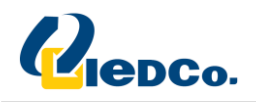

در قسمت بعدی شما باید یک Account برای نصب سرویس انتخاب نمایید. در این قسمت تنظیمی انجام ندهید و به مرحله بعد بروید.

| Select the user account fr                             | or the Administration Server                                | service.                         |            |
|--------------------------------------------------------|-------------------------------------------------------------|----------------------------------|------------|
| Assign a logon account to<br>administrator permissions | Administration Server servi<br>to edit Administration Serve | ce. The account m<br>r database. | ust obtain |
| KL-AK-8A79AB8D88BD                                     | )A4                                                         |                                  |            |
| C User account                                         |                                                             |                                  |            |
| Accounts                                               |                                                             |                                  | Select     |
| Processing and                                         |                                                             |                                  |            |
| Password:                                              |                                                             |                                  |            |
| Password:<br>Confirm password:                         |                                                             |                                  | -          |

| tabase server                                                                                                    |                                                                                                 |                                       |                 |  |
|----------------------------------------------------------------------------------------------------|-------------------------------------------------------------------------------------------------|---------------------------------------|-----------------|--|
| Select database serve                                                                                                    | er type.                                                                                        |                                       |                 |  |
|                                                                                                    |                                                                                                 |                                       |                 |  |
|                                                                                                    |                                                                                                 |                                       |                 |  |
|                                                                                                    |                                                                                                 |                                       |                 |  |
| Select the type of dat<br>Server, A database w                                                                               | tabase server to which you want to cor<br>vill be created for the selected DBMS at              | nnect Administra                      | ation<br>If the |  |
| Select the type of dat<br>Server. A database w<br>application installation                                                   | tabase server to which you want to cor<br>vill be created for the selected DBMS at<br>n.        | nnect Administra<br>: further steps o | ation<br>f the  |  |
| Select the type of dat<br>Server. A database w<br>application installation<br>Microsoft SQL Ser                              | tabase server to which you want to cor<br>vill be created for the selected DBMS at<br>1.<br>ver | nnect Administra<br>: further steps o | ation<br>f the  |  |
| Select the type of dat<br>Server. A database w<br>application installation<br>Microsoft SQL Ser<br>MySQL                     | tabase server to which you want to cor<br>vill be created for the selected DBMS at<br>n.<br>ver | nnect Administra<br>i further steps o | ation<br>f the  |  |
| Select the type of dat<br>Server. A database w<br>application installation<br>Microsoft SQL Ser<br>MySQL<br>© 2017 AO Kasper | tabase server to which you want to cor<br>vill be created for the selected DBMS at<br>n.<br>ver | nnect Administra<br>further steps o   | ation<br>f the  |  |

در این مرحله شما باید نوع پایگاه داده مورد نظربرای استفاده Security Center را مشخص کنید.پیشنهاد کسپرسکی استفاده از Microsoft SQL Server می باشد.

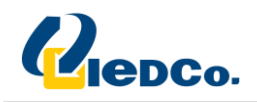

در این مرحله بگذارید خود کسپرسکی یک سرور SQL نسخه Express Edition برای شما نصب کند که این کار را به صورت اتوماتیک انجام میدهد،به مرحله بعد بروید.

| onnection settings                                                                                                    |                                             |               |       |        |  |
|----------------------------------------------------------------------------------------------------|---------------------------------------------|---------------|-------|--------|--|
| Specify Microsoft SQL Serv                                                                                            | ver parameters.                             |               |       |        |  |
|                                                                                                    |                                             |               |       |        |  |
| Select the device with SQL                                                                                            | Server installed and specify the            | e name of the | SQL S | Server |  |
| ualabase.                                                                                                    |                                             |               |       |        |  |
| Install Microsoft SOL S                                                                                               | erver 201 <mark>4</mark> Express SP1 (Recom | mended)       |       |        |  |
| ~                                                                                                    |                                             |               |       |        |  |
| Change attinting                                                                                                    |                                             |               |       |        |  |
| Choose existing                                                                                                    |                                             |               |       |        |  |
| Choose existing     SQL Server name:                                                                                  |                                             |               | 1     | Browse |  |
| Choose existing<br>SQL Server name:                                                                                   | [                                           |               |       | Browse |  |
| Choose existing<br>SQL Server name:<br>Database name:                                                                 | KAV                                         |               |       | Browse |  |
| Choose existing SQL Server name: Database name:                                                                       | KAV                                         |               |       | Browse |  |
| <ul> <li>Choose existing</li> <li>SQL Server name:</li> <li>Database name:</li> <li>(© 2017 AO Kaspersky I</li> </ul> | KAV                                         |               |       | Browse |  |

در این قسمت نحوه ی اتصال به SQL Server را مشخص کنید. اجازه دهید گزینه ی Windows Authentication در این قسمت نحوه ماند.

| Kaspersky Security Center 10 Admi                                 | inistration Server                                        |                           | -                    |                     | × |
|-------------------------------------------------------------------|-----------------------------------------------------------|---------------------------|----------------------|---------------------|---|
| SQL Authentication Mode                                           |                                                           |                           |                      |                     |   |
| Choose Authentication Mode.                                       |                                                           |                           |                      |                     |   |
| Choose the authentication mode<br>you select SQL Server Authentic | e you want to use to conne<br>cation, enter the account a | ct to Micro<br>nd confirm | soft SQL<br>the pass | Server. If<br>word. | F |
| Microsoft Windows Authentic                                       | cation Mode                                               |                           |                      |                     |   |
| O SQL Server Authentication M                                     | 1ode                                                      |                           |                      |                     |   |
| Account:                                                          |                                                           |                           |                      |                     |   |
| Password;                                                         |                                                           |                           |                      |                     |   |
| Confirm password:                                                 |                                                           |                           |                      |                     |   |
| — © 2017 AO Kaspersky Lab. A                                      | ll Rights Reserved,                                       |                           |                      |                     |   |
| Check connection                                                  | < Back N                                                  | lext >                    |                      | Cancel              |   |

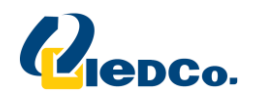

کنسول کسپرسکی برای ذخیره ی فایل های به روز رسانی وبسته های نصب و ...از یک پوشه ی به اشتراک گذاشته شده استفاده می کند.این پوشه به صورت پیش فرض در مسیر نصب کنسول قرار می گیرد. این پوشه KLshare نام دارد. در این قسمت هم تغییری ندهید و به مرحله بعدی بروید.

| Kaspersky Security Center 10 Administration Server —                                                                                            |          | ×  |
|----------------------------------------------------------------------------------------------------|----------|----|
| Shared folder                                                                                                    |          |    |
| Create a new shared folder or select an existing one.                                                                                           |          |    |
| Shared folders store installation packages and updates for Kaspersky Lab<br>applications. Create a new shared folder or select an existing one. | ,        |    |
| Create a shared folder                                                                                                    |          |    |
| Folder:                                                                                                    |          |    |
| C:\Program Files (x86)\Kaspersky Lab\Kaspersky Security Center'                                                                                 | Browse   |    |
| Shared folder name: KLSHARE                                                                                                    |          |    |
| C Select existing shared folder                                                                                                    |          |    |
|                                                                                                    | Browse,, | ., |
| — © 2017 AO Kaspersky Lab. All Rights Reserved. ——————                                                                                          |          |    |
| < Back Next >                                                                                                    | Cancel   |    |

برای ارتباط بین کلاینت و سرور، Network Agent از دو در گاه **13000 و 14000**استفاده می کند. در گاه پیش فرض برای اتصال 13000می باشد که یک در گاه امن(SSL) است.

| pecify settings to connect to            | Administration Server.         |              |              |
|------------------------------------------|--------------------------------|--------------|--------------|
| Enter the Administration Se<br>to 65535. | erver ports. Port numbers must | be within th | e range of 1 |
|                                          |                                |              |              |
| Port number:                             | 14000                          |              |              |
| Port number:<br>SSL port number:         | 13000                          |              |              |
| Port number:                             | 14000<br>13000                 |              |              |

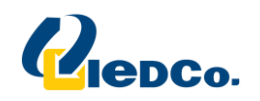

درمرحله بعد، شما باید نحوه ی ارتباط Network Agent نصب شده بر روی کلاینت ها با سرور را مشخص کنید.

برای ارتباط با سرور،Network Agent می تواند از سه روش زیر استفاده کند:

- **IP Address:** بهترین حالت، استفاده از این گزینه می باشد. توجه داشته باشید و توجه داشته باشید که حتما IP را در این قسمت انتخاب کنید.
- DNS Name: زمانی که کنسول در شبکه ی Domain راه اندازی می شود ، بهترین حالت استفاده از DNS می PNS name
   باشد. زیرا اگر IP سرور تغییر کند و یا حتی Range شبکه عوض شود، می توان با تغییر کوچکی در سرور DNS ارتباط کلاینت ها با سرور را مجدّداً برقرار کرد.
  - Net Bios Name: در این قسمت نام خود سرور را انتخاب میکنیم.

```
کسپرسکی به صورت پیش فرض از IP Address جهت برقراری ارتباط استفاده می کند.
```

| spersky Security Center 10 Administration Server —                                                                                                    | × |
|----------------------------------------------------------------------------------------------------|---|
| Administration Server address                                                                                                    |   |
| Specify Administration Server address.                                                                                                    |   |
| Set the Administration Server address to one of the following options:                                                                                                    |   |
| <ul> <li>DNS name. Used if a DNS server is present and devices can get the<br/>Administration Server address from it.</li> </ul>                                                   |   |
| b. NetBIOS name. Used if devices can get the Administration Server address<br>through NetBIOS, or if a WINS server is present in the network.                                      |   |
| <ul> <li>c. IP address. Used only if the Administration Server has a static IP address which will not be changed in the future.</li> <li>Administration Server address:</li> </ul> |   |
| Marjan-203.IEDCO.LOCAL                                                                                                    |   |
| © 2017 AO Kaspersky Lab. All Rights Reserved,                                                                                                    |   |
| < Back Next > Cancel                                                                                                    |   |

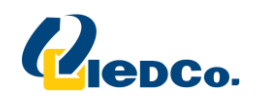

در قسمت بعد شما میتوانید Plugin های آنتی ویروس هایی از کسپرسکی را که میخواهید بر روی سیستم هایتان نصب کنید را انتخاب نمایید تا در زمان نصب کنسول آن ها نیز نصب شوند.

| Kaspersky Security Center 10 Administration Server —                                                                                                    | ×   |
|----------------------------------------------------------------------------------------------------|-----|
| Plug-ins for management of Kaspersky Lab applications                                                                                                    |     |
| Scheet plug in sto be installed.                                                                                                    |     |
| List of plug-ins:                                                                                                    |     |
| Console Plug-in of Kaspersky Security 8.0 for Linux Mail Server     Kaspersky Anti-Virus 6.0 for Windows Workstations MP4 Console Plug-in     Kaspersky Anti-Virus 8.0 MP1/MP2 for Linux File Server Console Plug-in     Kaspersky Anti-Virus 8.0 for Windows Servers Enterprise Edition     Kaspersky Embedded Systems Security     Kaspersky Embedded Systems Security 1.1 MR1     Kaspersky Endpoint Security 10 Service Pack 1 Maintenance Release 2 for Window     Kaspersky Endpoint Security 10 Service Pack 1 for Mac | ws  |
| Kaspersky Endpoint Security 10 Service Pack 1 for Windows Console Plug-in<br>Kaspersky Endpoint Security 10 Service Pack 2 for Windows Administration Plug-i                                                                                                    | n ¥ |
| - © 2017 AO Kaspersky Lab. All Rights Reserved.                                                                                                    | 1   |
|                                                                                                    |     |

در ادامه بر روی گزینه Install کلیک نمایید تا نصب شروع شود.

| Caspersky Security Center 10 Administration Server                                                                       | 3 <del>-</del> 73        |         | × |
|----------------------------------------------------------------------------------------------------|--------------------------|---------|---|
| Ready to install Kaspersky Security Center 10 Admin                                                                      | nistration               | Server. |   |
| Click Install to begin the installation. Click Back to review or installation settings. Click Cancel to exit the wizard. | chang <mark>e</mark> any | of your |   |
|                                                                                                    |                          |         |   |
|                                                                                                    |                          |         |   |
| - © 2017 AO Kaspersky Lab. All Rights Reserved. ——                                                                       |                          |         |   |
| < Back Insta                                                                                                    |                          | Cancel  |   |

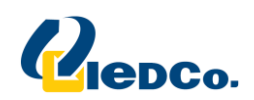

در انتهای نصب بر روی گزینه Finish کلیک کنید.

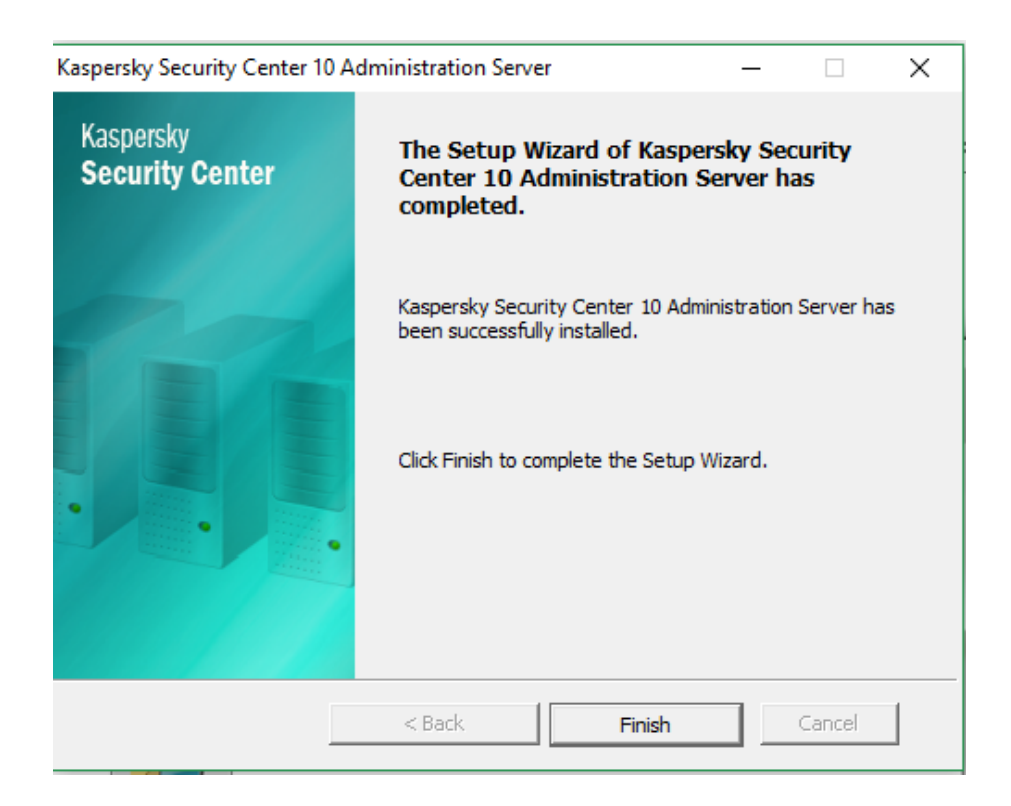

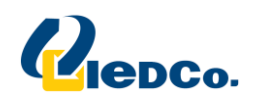

**Quick Start Wizard** 

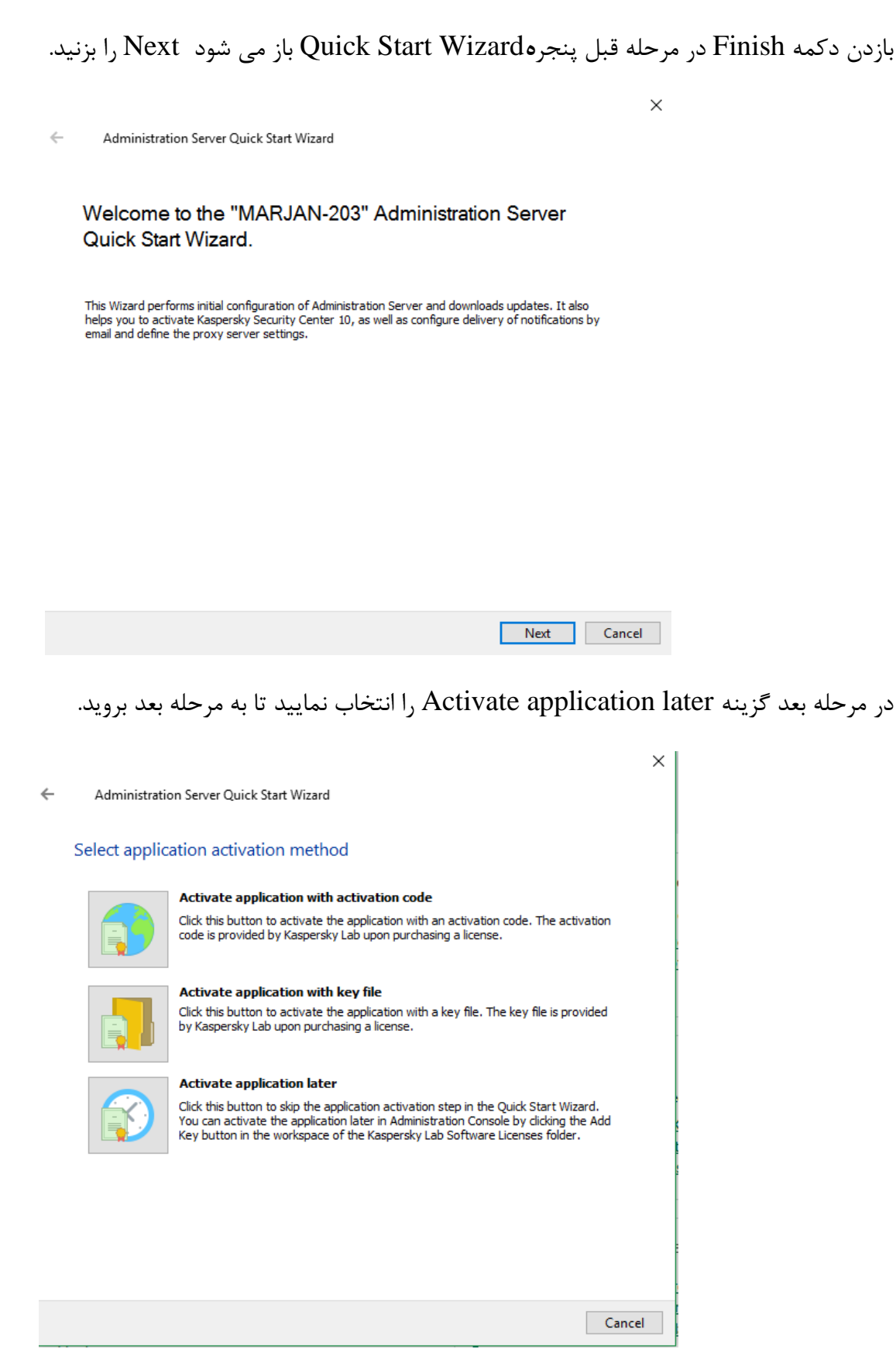

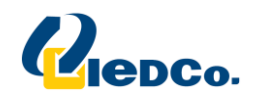

در این مرحله در صورتیکه سرور برای دسترسی به اینترنت از Proxy استفاده می کند، می بایست گزینه Use Proxy در این مرحله در صورت به بخش بعدی بروید. Server را فعال کنید و سپس IP Address و پورت آن را وارد کنید. در غیر این صورت به بخش بعدی بروید.

| Use proxy server                        |      |
|-----------------------------------------|------|
| Address:                                |      |
| Port number:                            | 3128 |
| Bypass proxy server for local addresses |      |
| Proxy server authorization              |      |
| User name:                              |      |
| Password:                               |      |
| Confirm password:                       |      |

در قسمت بعدی که KSN است به دلیل اینکه سرور های کسپرسکی ادارات امور شعب و شعبه ها اینترنت ندارند شما نمیتوانید از این ابزار استفاده نمایید. بنابراین گزینه I do not accept to participate in kaspersky security network را انتخاب نمایید و به مرحله بعدی بروید.

|                                                                                                    | ×   |
|----------------------------------------------------------------------------------------------------|-----|
| Administration Server Quick Start Wizard                                                                                                    |     |
| Kaspersky Security Network                                                                                                    |     |
| Kaspersky Security Network (KSN) is a cloud database with constantly and rapidly updated information<br>about the reputation of files, web resources, and software. Use of Kaspersky Security Network<br>ensures faster responses to new threats, improves the performance of protection components, and<br>reduces the likelihood of false positives. |     |
| Kaspersky Security Network Statement – Kaspersky Security Center 10                                                                                                    |     |
| Please read this document thoroughly. It provides important information that you should be<br>acquainted with before continuing to use our services or software. We reserve the right to modify<br>this Statement at any time by making changes to this page.                                                                                          |     |
| AO Kaspersky Lab (further Kaspersky Lab) has created this Statement in order to inform and<br>disclose its data gathering and dissemination practices for Kaspersky Security Center 10 (further<br>Software).                                                                                                    |     |
| Kaspersky Lab has a strong commitment to providing superior service to all of our customers and $\checkmark$                                                                                                    |     |
| ○ I agree to participate in Kaspersky Security Network                                                                                                    |     |
| ○ I do not agree to participate in Kaspersky Security Network                                                                                                    |     |
| Next Can                                                                                                    | cel |

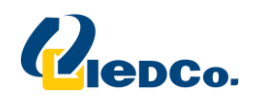

در صورتیکه تمایل داشته باشید Notification های مربوط به کنسول برای شما ایمیل شود،می توانید آدرس ایمیل دریافت کننده، آدرس SMTP Server و پورت مربوط به SMTP Server را در این پنجره وارد کنید تا از این پس پیغام ها برای شما ارسال شود.

| 1 | 1 |  |
|---|---|--|
| / | 5 |  |

Administration Server Quick Start Wizard

Configure the method of email notification sending

| SMTP servers:           |                   |
|-------------------------|-------------------|
| SMTP server port:       | 25 🛋              |
| Use ESMTP authorization |                   |
| User name:              |                   |
| Password:               |                   |
| Confirm password:       |                   |
|                         | Send test message |
|                         |                   |
|                         |                   |

بعد از ساخته شدن Task وPolicy های مورد نیازاز قبیل Virus Scan و Update این قسمت به پایان میرسد.

|                                                              | ×      |
|--------------------------------------------------------------|--------|
| <ul> <li>Administration Server Quick Start Wizard</li> </ul> |        |
| •                                                            |        |
| You have successfully completed the Quick Start Wizard.      |        |
| Run Protection Deployment Wizard                             |        |
|                                                              |        |
|                                                              |        |
|                                                              |        |
|                                                              |        |
|                                                              |        |
|                                                              |        |
|                                                              |        |
|                                                              |        |
|                                                              |        |
|                                                              | Finish |

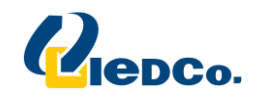

## معرفی Tree کنسول:

همان طور که مشاهده می کنید tree کنسول شامل چندین بخش است که همه آنها زیر مجموعه Administration هستند.

| K Kaspersky Security Center 10                                                                                                    |                                                                                                    | -                   | - 0       | ×         |
|----------------------------------------------------------------------------------------------------|----------------------------------------------------------------------------------------------------|---------------------|-----------|-----------|
| File Action View Help                                                                                                    |                                                                                                    |                     |           |           |
| 🗢 🔿 🙍 📰 👔 🖬                                                                                                    |                                                                                                    |                     |           |           |
| <ul> <li>Kaspersky Security Center 10</li> <li>Administration Server MARJAN-</li> <li>Managed devices</li> <li>Device selections</li> <li>Unassigned devices</li> </ul>                             | Administration Server MARJAN-203 > Advanced<br>Advanced                                                                                                    |                     |           |           |
| <ul> <li>✓ Policies</li> <li>Tasks</li> <li>✓ ■ Advanced</li> <li>▲ User accounts</li> <li>&gt; □ Application managemer</li> <li>&gt; 모 Remote installation</li> <li>&gt; Q Network poll</li> </ul> | <ul> <li>Unassigned devices</li> <li>List of unassigned devices and detection statistics.</li> <li><u>Bo to Unassigned devices folder</u></li> </ul>                                                                                                    | <u>Move to Adva</u> | nced fold | <u>er</u> |
| > 🗄 Repositories                                                                                                    | <ul> <li>User accounts</li> <li>This list displays information about user accounts in the network. To populate the list, Administration Server collects data from different so domain controllers, etc.).</li> <li><u>B</u> Go to User accounts folder</li> </ul> | Move from Advar     | tory,     | er        |
|                                                                                                    | <ul> <li>Application management</li> <li>Inventory, startup management, applications updating, and vulnerability scan on networked devices.</li> <li><u>Go to Application Management folder</u></li> </ul>                                                        | Move from Adva      | nced fold | <u>er</u> |
|                                                                                                    | Remote installation Remote installation of applications.                                                                                                    | Move from Adva      | nced fold | er<br>V   |
| < >>                                                                                                    |                                                                                                    | Help 🔻 🖡            | (A)PER    | SKX₽      |

#### Managed devices:

گروه اصلی و یا به اصطلاح Parent کنسول کسپرسکی می باشد، به صورت پیش فرض کلیه ی سیستم های شبکه پس از نصب Network Agent در این گروه قرار می گیرند و در صورت ایجاد گروه بندی های جدیدی همه گروه ها نیز در زیر مجموعه ی این گروه قرار می گیرند.

این قسمت خود شامل چهار تب است:

#### **Devices:**

در این قسمت کامپیوتر های موجود در گروه Managed devices نمایش داده می شوند. برای اضافه کردن کامپوتر جدید می توانید Add Devices را انتخاب کنید یا از داخل قسمت Unassigned Devices سیستم های مورد نظر را با موس به گروه مورد نظر منتقل کنید.

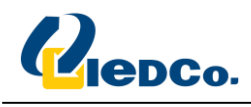

**Policies:** 

جهت تنظيم policy براى Server ها و client ها از اين تب استفاده مى كنيم.

#### Tasks:

شامل Task های Update و Virus Scan و Find vulnerabilities است و جهت ایجاد Task برای Security Center های مربوط به Security Center نیز قرار می گیرند که به occurity هااز این تب استفاده می کنیم. در این قسمت Task های مربوط به Security Center نیز قرار می گیرند که به صورت معمول شامل Task های Task های vorus Security جهت دریافت فایل های به روز رسانی از سایت کسپرسکی و Task های Task می نسخه ی پشتیبان از تمامی تنظیمات Security کسپرسکی و Center می باشد. همچنین تسک های نصب ریموت که فقط مخصوص شبکه های دامین میباشد نیز در این بخش تنظیم میشوند.

در این قسمت باید در داخل تسک Download updates to the repository در بخش Settings و سپس در بخش Update Source سورس آپدیت سرور کسپرسکی شعب و سرپرستی را بر روی گزینه Master Server قرار دهید.

#### **Computer Selection:**

در این بخش میتوانید از کلاینت هایی که یک ارور خاص را دارند را کلی مشاهده نمایید.

| Kaspersky Security Center 10<br><u>File</u> Action View Help                                                      |                                                                                                    |                                            |                      |                          |                                                             |                        |                               |                              |                        | – 0 ×                                                |
|----------------------------------------------------------------------------------------------------|----------------------------------------------------------------------------------------------------|--------------------------------------------|----------------------|--------------------------|-------------------------------------------------------------|------------------------|-------------------------------|------------------------------|------------------------|------------------------------------------------------|
| Kaspersky Security Center 10  Managed computers Computer selections Guassigned devices Zi Policies Tasks Advanced | Administration Server<br>Computer selections to<br>Use computer selections to<br>Computers in this sel | DESKTOP-JBB<br>ections<br>sort out compute | PADS ><br>ers with s | Computer sele            | ections<br>and run actions on<br><u>" status</u> <b>* *</b> | them, such as cre      | ate a task for the            | computers.                   |                        |                                                      |
|                                                                                                    | Selection properties                                                                                   | Perform action                             | n 💌                  | Advanced 🔻               | Add/Remove colu                                             | umns                   |                               |                              |                        | Refresh                                              |
|                                                                                                    | Name                                                                                                   | Type of operati<br>Microsoft               | Dom<br>WOR           | Agent installed<br>✓ Yes | Agent running<br>✓ Yes                                      | Real-time file s<br>No | Connecting to<br>1 minute ago | Last update<br>6 minutes ago | Status<br>Critical/Las | Status description<br>Kaspersky Anti-Virus is not ir |
|                                                                                                    |                                                                                                    |                                            |                      |                          |                                                             |                        |                               |                              |                        |                                                      |
|                                                                                                    | <                                                                                                    |                                            |                      |                          |                                                             |                        |                               |                              |                        | >                                                    |
|                                                                                                    |                                                                                                    |                                            |                      |                          |                                                             |                        |                               |                              | Help                   | ▼ KA\$PER\$KY <sup>®</sup>                           |

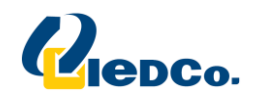

به طور مثال میتوانید سیستم هایی که آپدیت نشده اند را با کلیک بر روی گزینه Database are out of date در سراسر شبکه مشاهده نمایید. به تصویر زیر نگاه نمایید.

| K Kaspersky Security Center 10                                                                                                    |                           |                                                                                                    |                    |                        | - 0                                   | ×                               |
|----------------------------------------------------------------------------------------------------|---------------------------|----------------------------------------------------------------------------------------------------|--------------------|------------------------|---------------------------------------|---------------------------------|
| <u>File Action View H</u> elp                                                                                                    |                           |                                                                                                    |                    |                        |                                       |                                 |
| 🗢 🔿 📶 🍳 🖬                                                                                                    |                           |                                                                                                    |                    |                        |                                       |                                 |
| <ul> <li>Kaspersky Security Center 10</li> <li>Managed computers</li> <li>Computer selections</li> <li>Unassigned devices</li> <li>Policies</li> <li>Tasks</li> <li>Mavanced</li> </ul> | Administration Server DES | ixtop-JBBPADS       > Computer selections         Preset selections       New computers found         Computers with the "Critical" status       Computers with the "Critical" status         Unassigned computers with Network Agent       Update agents         Lost connection to client computer       Protection is off         Kaspersky Anti-Virus is not installed       There are unprocessed objects         Many viruses detected       Virus Scan has not been performed for a long time         Databases are out of date       Not connected for a long time         Data encryption errors       Computers with "Warning" and "Critical" statuses due to vulnerabilities | rpdate<br>utes ago | Status<br>Critical/Las | Status descriptio<br>Kaspersky Anti-V | Refresh<br>n<br>firus is not ir |
|                                                                                                    |                           |                                                                                                    |                    | Help                   |                                       | ₹                               |
| Commuter 1                                                                                                    |                           |                                                                                                    |                    |                        |                                       |                                 |
| Computers: 1                                                                                                    |                           |                                                                                                    |                    |                        |                                       |                                 |

نحوه ایجاد گزارش در کنسول Kaspersky :

رای اینکار بر روی Administration Server کلیک نمایید ودر تب Report گزینه Administration Server گزینه template

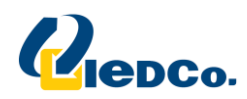

| K Kaspersky Security Center 10                                                                                                    |                                                                              |                                                                     |                                                                                                    |                      | - C                                                  | ×                                 |
|----------------------------------------------------------------------------------------------------|------------------------------------------------------------------------------|---------------------------------------------------------------------|----------------------------------------------------------------------------------------------------|----------------------|------------------------------------------------------|-----------------------------------|
| File Action View Help                                                                                                    |                                                                              |                                                                     |                                                                                                    |                      |                                                      |                                   |
| 🗢 🔿 🙍 📅 🗙 🗐 🛛 🖬                                                                                                    |                                                                              |                                                                     |                                                                                                    |                      |                                                      |                                   |
| Kaspersky Security Center 10     Administration Server MARJAN     Managed devices     Device selections     Unassigned devices     Policies     Tasks | Administration Server<br>Monitoring Sta                                      | MARJAN-203 (IEDCO<br>atistics Reports                               | (marjan.am)<br>Events<br>delivery                                                                                           |                      | Server                                               | <u>settings</u><br><u>Refresh</u> |
| > advanced                                                                                                    | Add/Remove columns                                                           |                                                                     |                                                                                                    |                      |                                                      |                                   |
|                                                                                                    | Name                                                                         | Туре                                                                | Description                                                                                                    | Creat ^              |                                                      |                                   |
|                                                                                                    | Database usage report                                                        | Database usage report<br>Errors report                              | Kaspersky Lab anti-virus database usage re<br>Report on main errors in Kaspersky Lab ap                                     | 6/7/<br>6/7/         | Database usage report                                | ×                                 |
|                                                                                                    | Hardware report                                                              | Hardware report<br>Incompatible applicatio                          | Report contains information about equipm<br>Report on incompatible security applicatio                                      | 6/7/<br>6/7/         | Type: Database usage<br>Description: Kaspersky Lab a | report<br>nti-virus               |
|                                                                                                    | Kaspersky Lab softwa Key usage report Protection deployme                    | Kaspersky Lab software<br>Key usage report<br>Protection deployment | Report on Kaspersky Lab software versions<br>Report on status of keys on devices<br>Report on network deployment of Kaspers | 6/7/<br>6/7/<br>6/7/ | Created: 6/7/2017 3:28:                              | report<br>54 PM                   |
|                                                                                                    | <ul> <li>Protection status report</li> <li>Report about errors in</li> </ul> | Protection status report<br>Report about errors in e                | This report contains information about the<br>Report about errors in encryption of files a                                  | 6/7/<br>6/7/         | Actions<br>Show report                               |                                   |
|                                                                                                    | Report on blockage o Report on blocked runs                                  | Report on blockage of a<br>Report on blocked runs                   | Report on blockage of access to encrypted<br>This report contains information about blo                                     | 6/7/<br>6/7/         | Save     Deliver reports                             |                                   |
|                                                                                                    | Report on device users Report on effective us                                | Report on device users<br>Report on effective user                  | This report displays the accounts of users<br>Rights of the user specified in the report pr                                 | 6/7/<br>6/7/         | Properties     Delete                                |                                   |
|                                                                                                    | Report on encryption Report on file operati                                  | Report on encryption st<br>Report on file operation                 | This report displays the encryption statuses<br>File operations on removable drives                                         | 6/7/<br>6/7/         |                                                      |                                   |
|                                                                                                    | Report on installed ap                                                       | Report on installed appl<br>Report on key usage by                  | Report on all installed applications<br>Report on statistics of the use of keys by vir                                      | 6/7/<br>6/7/         |                                                      |                                   |
|                                                                                                    | Report on most heavi                                                         | Report on most heavily                                              | Top 10 most heavily infected devices                                                                                        | 6/7/                 |                                                      |                                   |
| < >                                                                                                    |                                                                              |                                                                     |                                                                                                    |                      |                                                      | R∫KYᡱ                             |
| Reports: 27                                                                                                    |                                                                              |                                                                     |                                                                                                    |                      |                                                      |                                   |

|   |                               | × |
|---|-------------------------------|---|
| ~ | New report template wizard    |   |
|   |                               |   |
|   | Defining report template name |   |
|   |                               |   |
|   |                               |   |
|   |                               |   |
|   |                               |   |
|   | Name:                         |   |
|   | New report                    |   |
|   |                               |   |
|   |                               |   |
|   |                               |   |
|   |                               |   |
|   |                               |   |
|   |                               |   |
|   |                               |   |
|   |                               |   |
|   |                               |   |
|   | Next Cance                    | I |

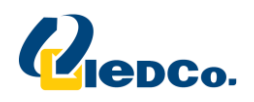

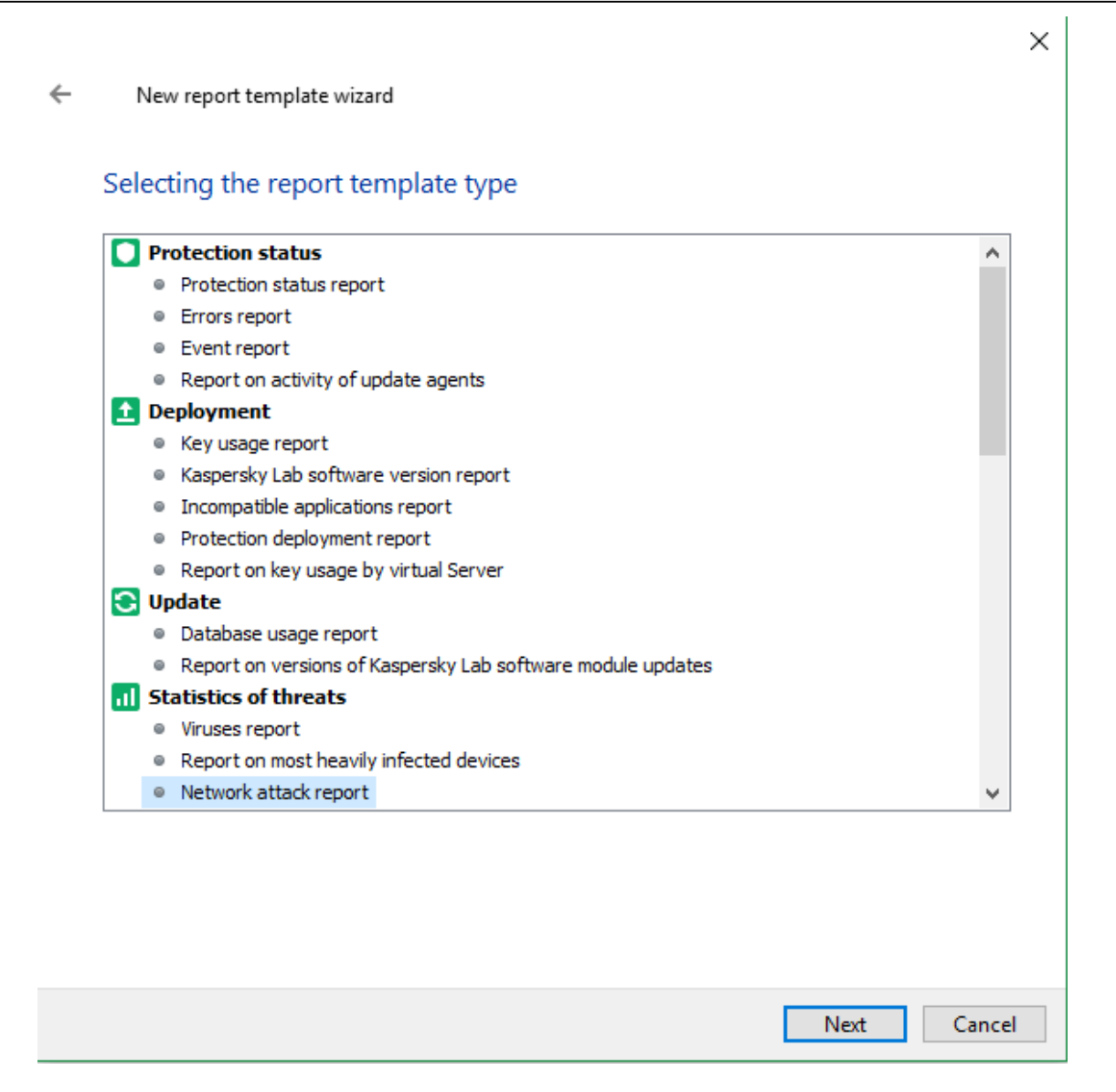

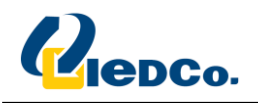

در این مرحله می توانید یک محدوده ی زمانی برای گرقتن گزارش تهیه نمایید، به عنوان مثال 30 روز گذشته.

|                                                            | ×           |
|------------------------------------------------------------|-------------|
| New report template wizard                                 |             |
| Selecting reporting period                                 |             |
|                                                            |             |
| ○ From starting date to ending date:                       |             |
| Starting date:                                             | 1/ 1/2017   |
| Ending date:                                               | 6/11/2017   |
| $\bigcirc$ From starting date to the report creation date: |             |
| Starting date:                                             | 1/ 1/2017   |
| Specified number of days before the report creation d      | ate:        |
| Number of days:                                            | 30          |
|                                                            |             |
|                                                            |             |
|                                                            |             |
|                                                            |             |
|                                                            |             |
|                                                            |             |
|                                                            |             |
|                                                            | Next Cancel |

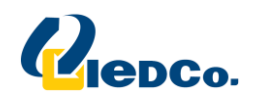

در این پنجره می توانید این گزارش را برای گروه خاصی از سیستم ها ایجاد کنید.

|   |                                                                                                    | ×  |
|---|----------------------------------------------------------------------------------------------------|----|
| ← | New report template wizard                                                                                                    |    |
|   |                                                                                                    |    |
|   | Select report type                                                                                                    |    |
|   | You can generate a report for an arbitrary set of devices, for a selection of devices, or for all devices in any administration group. |    |
|   |                                                                                                    |    |
|   | Report type:                                                                                                    |    |
|   | I want to create a report for a group                                                                                                  |    |
|   | ○ I want to create a report for specific devices                                                                                       |    |
|   | ○ I want to create a report for a selection of devices                                                                                 |    |
|   |                                                                                                    |    |
|   |                                                                                                    |    |
|   |                                                                                                    |    |
|   |                                                                                                    |    |
|   |                                                                                                    |    |
|   |                                                                                                    |    |
|   |                                                                                                    |    |
|   |                                                                                                    |    |
|   | Next Cance                                                                                                    | el |

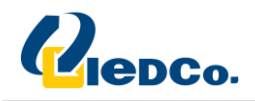

|   |                            | ×          |
|---|----------------------------|------------|
| ← | New report template wizard |            |
|   | Select group               |            |
|   |                            |            |
|   |                            |            |
|   |                            |            |
|   |                            |            |
|   |                            |            |
|   | Target group for report:   |            |
|   | Managed devices            | Browse     |
|   |                            |            |
|   |                            |            |
|   |                            |            |
|   |                            |            |
|   |                            |            |
|   |                            |            |
|   |                            |            |
|   | N                          | ext Cancel |

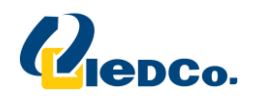

|   |                                                                         | $\times$ |
|---|-------------------------------------------------------------------------|----------|
| ~ | New report template wizard                                              |          |
|   | Creating a report template on the Administration Server                 |          |
|   | Click the Finish button to create "New report" and complete the Wizard. |          |
|   |                                                                         |          |
|   |                                                                         |          |
|   |                                                                         |          |
|   |                                                                         |          |
|   |                                                                         |          |
|   |                                                                         |          |
|   |                                                                         |          |
|   |                                                                         |          |
|   | Finish Cancel                                                           |          |

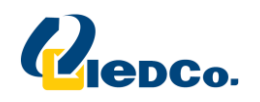

همان طور که مشاهده می کنید گزارش ساخته شده در لیست Report ها اضافه شده است.

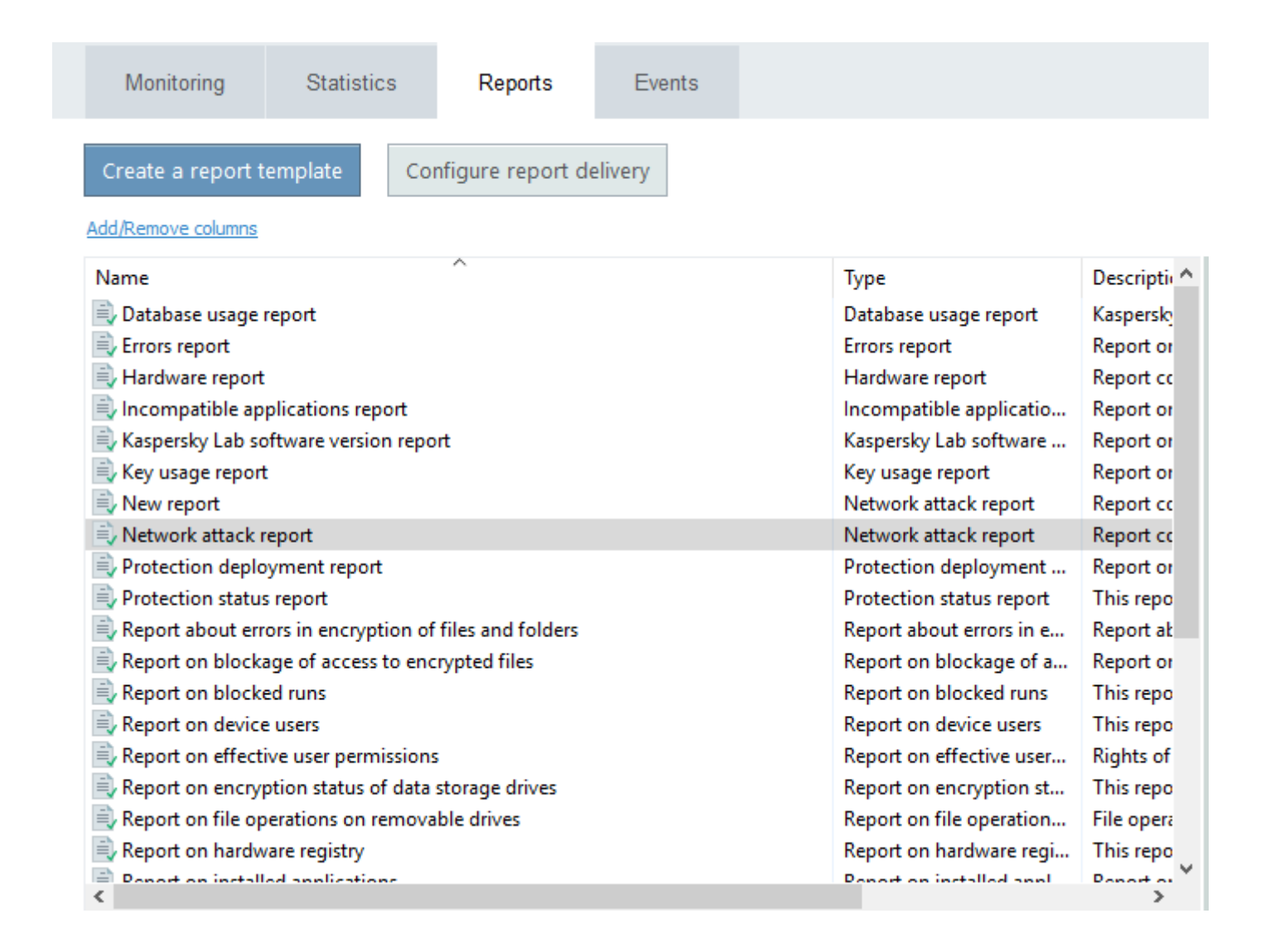

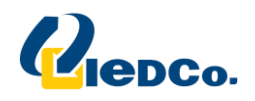

#### Advanced:

این بخش شامل چندین قسمت است. مانند، ساختن category، مشاهد ه برنامه های نصب شده، فایل های اجرایی داخل شبکه و لایسنس ها و آپدیت سیستم عامل ها است.

#### **Application categories:**

در این بخش شما می توانید دسته بندی های مختلفی بر روی application های نصب شده روی سیستم های داخل شبکه انجام دهید، این قابلیت ها شامل دسترسی یا عدم دسترسی تعدادی از application به کاربران می باشد. در قسمت Policy در بخش Start of application control می توانید از این Category ها استفاده کنید. به صورت پیش فرض در این قسمت هیچ Category از قبل تعریف نشده است. جهت تعریف یک Category مطابق مراحل زیر عمل کنید:

| Kaspersky Security Center 10<br><u>File</u> <u>Action</u> <u>View</u> <u>H</u> elp<br>← → 20                                                                                                    |                                                                                                    |                                                                                                    |                     | -             | - 0          | ×               |
|----------------------------------------------------------------------------------------------------|----------------------------------------------------------------------------------------------------|----------------------------------------------------------------------------------------------------|---------------------|---------------|--------------|-----------------|
| Kaspersky Security Center 10                                                                                                    | Administration Server DESKTOP-JBB<br>Application categories<br>Categorizing applications allows you to enhan | <u>BPADS</u> > <u>Advanced</u> > <u>Application management</u> > Application categotice applications start management. | ories               |               |              |                 |
| Tasks     Tasks     User accounts     Application management     Application categories     Applications registry     Executable files     Software vulnerabilities     Software updates     Kaspersky Lab licenses     S 모 Remote installation     Outputs Mentione | Create a category Import                                                                                     |                                                                                                    |                     |               | <u>Refre</u> | <u>sh</u><br>nd |
| > Q, Network poll<br>> ☐ Repositories                                                                                                    | Add/Remove columns                                                                                           | Description                                                                                                    | Search by text colu | Updated       | C            | 2               |
| Application categories: 0                                                                                                    |                                                                                                    |                                                                                                    |                     | <u>Help</u> ▼ | KASPERSKY    |                 |

ابتدا بر روی گزینه Create a category کلیک کنید.

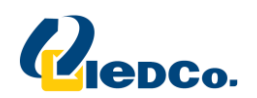

| Create User Category Wizard |                 |            | ×      |
|-----------------------------|-----------------|------------|--------|
| Conditions                  |                 |            |        |
|                             | Condition Value |            | ×      |
|                             |                 |            |        |
|                             |                 |            |        |
| •                           | m               | 4          |        |
|                             | <u>A</u> dd ▼   | Properties | ]      |
|                             |                 | Next       | Cancel |

جهت اضافه کردن Add مورد نظر بر روی دکمه Add کلیک نمایید، لیست باز شونده کنار دکمه ی Add این امکان را به شما می دهد تا شیوه ی اضافه کردن application ها در category مورد نظر را انتخاب کنید.در این مثال بر روی لیست باز شونده کلیک می کنیم و روشانتخاب را بر اساس From the executable files list تنظیم می کنیم و در پنجره ای که باز می شود executable file مورد نظر خود را انتخاب می کنیم.

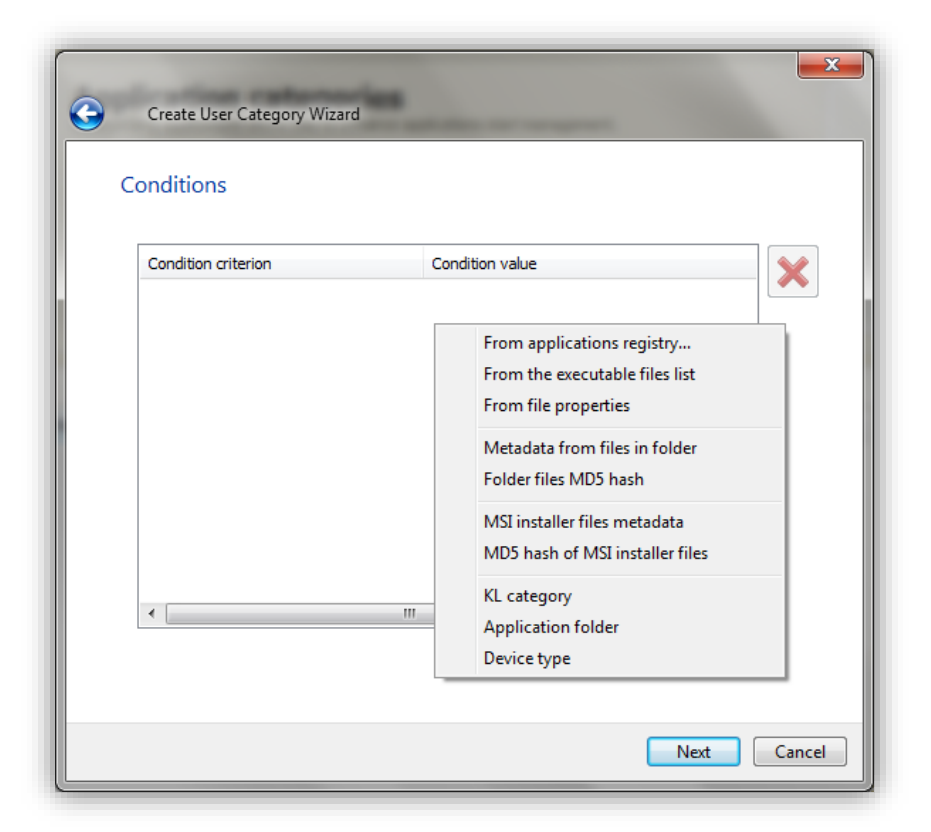

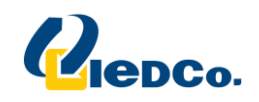

پس از انتخاب این گزینه لیستی از فایل های اجرایی موجود بر روی سیستم های داخل شبکه نمایش می یابد. برای مثال در این پنجره فایل اجرایی فیلتر شکن U1008.exe را انتخاب می کنیم.

| File name              | File version            | Application name          |
|------------------------|-------------------------|---------------------------|
| 🖃 sctasks.exe          | 6.1.7601.17514 (win7sp1 | Microsoft® Windows® Opera |
| SearchFilterHost.exe   | 7.00.7601.17610 (win7sp | Windows® Search           |
| SearchIndexer.exe      | 7.00.7601.17610 (win7sp | Windows® Search           |
| SearchProtocolHost.exe | 7.00.7601.17610 (win7sp | Windows® Search           |
| services.exe           | 6.1.7600.16385 (win7_rt | Microsoft® Windows® Opera |
| SHELL32.DLL            | 6.1.7601.17514 (win7sp1 | Microsoft® Windows® Opera |
| 🖃 smss.exe             | 6.1.7600.16385 (win7_rt | Microsoft® Windows® Opera |
| 🖃 spoolsv.exe          | 6.1.7601.17514 (win7sp1 | Microsoft® Windows® Opera |
| SQLBROWSER.EXE         | 2007.0100.2531.00 ((Kat | Microsoft SQL Server      |
| SQLSERVR.EXE           | 2005.090.5000.00        | Microsoft SQL Server      |
| SQLSERVR.EXE           | 2007.0100.2531.00 ((Kat | Microsoft SQL Server      |
| SQLWRITER.EXE          | 2007.0100.1600.022 ((S  | Microsoft SQL Server      |
| 🖃 svchost.exe          | 6.1.7600.16385 (win7_rt | Microsoft® Windows® Opera |
| 🖃 taskeng.exe          | 6.1.7601.17514 (win7sp1 | Microsoft® Windows® Opera |
| 🖃 taskhost.exe         | 6.1.7601.17514 (win7sp1 | Microsoft® Windows® Opera |
| TeamViewer.exe         | 6.0.11656.0             | TeamViewer                |
| TrustedInstaller.exe   | 6.1.7601.17514 (win7sp1 | Microsoft® Windows® Opera |
| 🖅 U 1008.exe           |                         |                           |
| 💷 updater.EXE          | 9.0.2786.0              | Kaspersky Security Center |
| 🖅 vmnat.exe            | 7.0.0 build-203739      | VMware Workstation        |
| 🖅 vmnetdhcp.exe        | 7.0.0 build-203739      | VMware Workstation        |
| 4                      | 7.0.0 L. H 202720       | URA                       |
|                        |                         | F                         |

| Create User Category Wizar | d                                        |
|----------------------------|------------------------------------------|
| Conditions                 |                                          |
| Condition criterion        | Condition value                          |
| MD5 hash                   | U1008.exe () : B2D30ED05E7A230B1D6254666 |
|                            |                                          |
|                            |                                          |
|                            |                                          |
|                            |                                          |
|                            |                                          |
|                            |                                          |
|                            |                                          |
|                            |                                          |
|                            |                                          |
| •                          | 4                                        |
|                            |                                          |
|                            | 100 Properous                            |
|                            |                                          |
|                            | Next Cancel                              |
|                            |                                          |

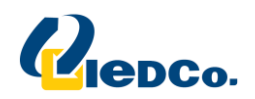

با کلیک بر روی دکمه Add می توانید Application مورد نظر خود را از این لیست مستثنی کنید.

|    | Create User Category Wiza | rd              | ×           |
|----|---------------------------|-----------------|-------------|
| Ex | clusions                  |                 |             |
|    | Condition criterion       | Condition value | ×           |
|    |                           |                 |             |
|    |                           |                 |             |
|    |                           |                 |             |
|    |                           |                 |             |
|    | •                         | m               | •           |
|    |                           | Add 💌           | Properties  |
|    |                           |                 | Next Cancel |

| Create User Category Wizard                                                  | ×        |
|------------------------------------------------------------------------------|----------|
| Creating user category                                                       |          |
| Click the Finish button to create "client category" and complete the Wizard. |          |
|                                                                              |          |
|                                                                              |          |
|                                                                              |          |
|                                                                              |          |
|                                                                              |          |
|                                                                              |          |
|                                                                              |          |
| Finish Cance                                                                 | <u>.</u> |

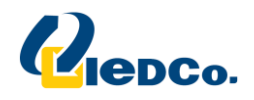

#### Application registry:

در این قسمت (به شرط وجود Network Agent بر روی سیستم های موجود در شبکه ) می توانید کلیه ی Application

های نصب شده بر روی سیستم های شبکه را مشاهده نمایید.

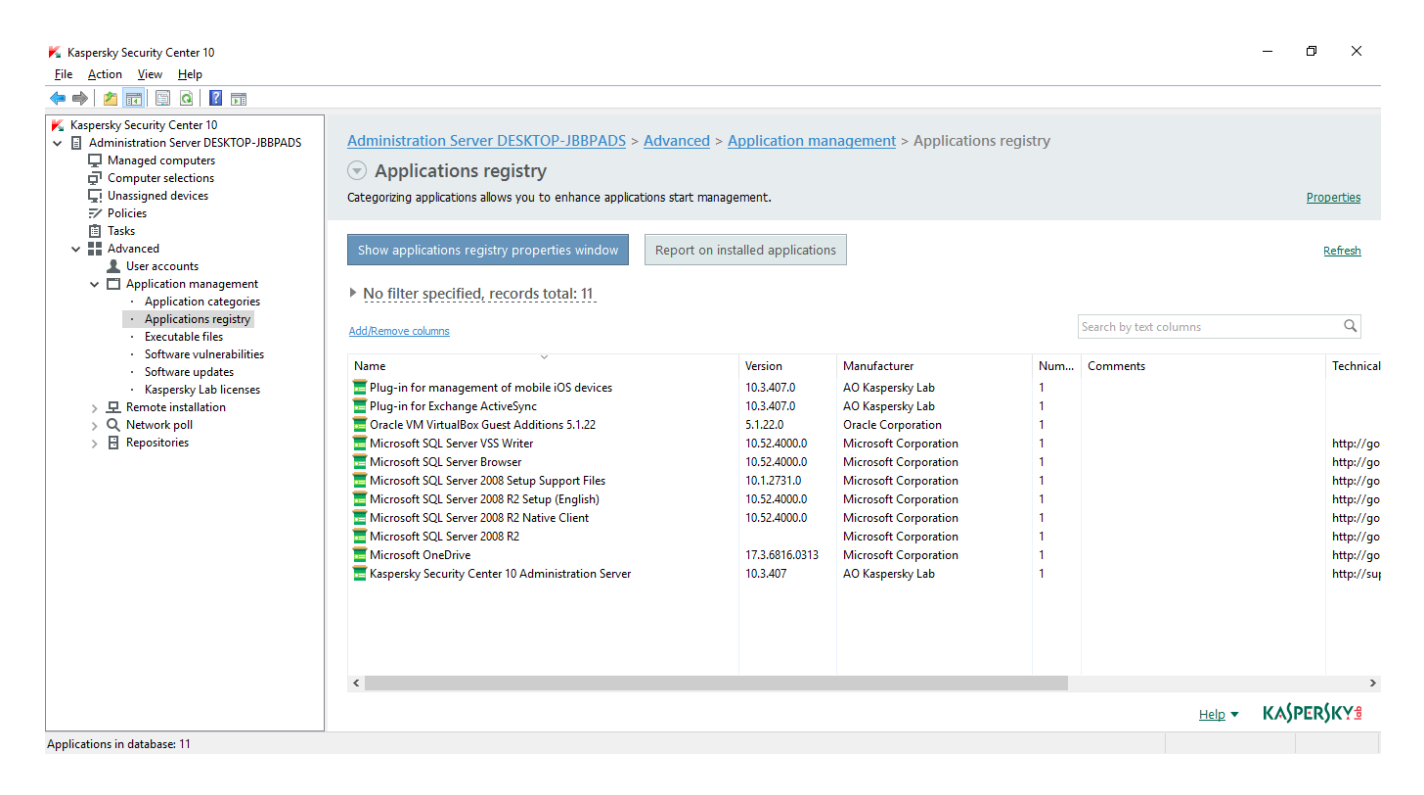

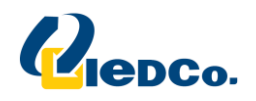

#### **Executable Files:**

در این قسمت از کنسول فایل های اجرایی که بر روی سیستم های داخل شبکه وجود دارد نمایش داده می شود.

| K Kaspersky Security Center 10                                                                                                    |                                                                                              |                                                                                                    |                                    |                                      |                 | - 0 ×       |
|----------------------------------------------------------------------------------------------------|----------------------------------------------------------------------------------------------|----------------------------------------------------------------------------------------------------|------------------------------------|--------------------------------------|-----------------|-------------|
| <u>File Action View Help</u>                                                                                                    |                                                                                              |                                                                                                    |                                    |                                      |                 |             |
| Kaspersky Security Center 10     Administration Server DESKTOP-JBBPADS     Managed computers     Computer selections     Linassigned devices     Z' Policies     Tasks                                                    | Administration Server DESKTOP-JBB                                                            | PADS > Advanced > Advanced > Adva | Application management > Executabl | e files                              |                 |             |
| Advanced     Application management     Application categories     Application registry     Executable files     Software vupdates     Kaspersky Lab licenses     Aemote installation     Q Network poll     Bepositories | Report on blocked application runs • No filter specified, records total: 0 AddRemove columns | L                                                                                                    |                                    | suru protocol to radiume<br>o Search | by text columns | 0 Q         |
|                                                                                                    | File name                                                                                    | File version                                                                                                    | Application name                   | Application version                  | Manufacturer    | Trust level |
|                                                                                                    | <                                                                                            |                                                                                                    |                                    |                                      | Help 💌          |             |
| Executable files: 0                                                                                                    |                                                                                              |                                                                                                    |                                    |                                      | Lieip +         |             |

#### Software vulnerabilities:

این قسمت از کنسول آسیب پذیری های شناسایی شده درنرم افزارهای نصب شده بر روی سیستم های داخل شبکه را

| <ul> <li>              Assersty Security Center 10          </li> <li>             Elie Action View Help         </li> <li>             Elie Action View Help         </li> <li>             Administration Server DESKTOP-JBBRADS             Administration Server DESKTOP-JBBRADS             Application management             Application management             Sintware uphatesin             Servere uphates</li></ul>                                                                                                    |
|----------------------------------------------------------------------------------------------------|
| prime       prime       prime <t< td=""></t<>                                                                                                    |
| Kaspersky Security Center 10 Kaspersky Security Center 10 Managed computers Computer selections Computer selections Folicies Folicies Foli                                                                                                    |
| Administration Server DESKTOP-JBBPADS<br>Administration Server DESKTOP-JBBPADS<br>Computer selections<br>Computer selections<br>Computer sel |
| ↓ Unassigned devices   ↓ Dicise   ↓ Dicise   ↓ Dication management   · Application management   · Application categories   · Application registry   · Software vulnerabilities   · Software vulnerabilities   · Repositories                                                                                                    |
| In Tasks       Configure vulnerability scan       Vulnerabilities report       Refer         ▲ Application management       - Application sregistry       - Executable files       - Software vulnerabilities       - Software vulnerabilities                                                                                                    |
| <ul> <li>Application management         <ul> <li>Application anagement</li> <li>Application categories</li> <li>Application categories</li> <li>Application categories</li> <li>Software vulnerabilities:</li> <li>Software vulnerabilities:</li> <li>Secret by text columns</li> </ul> </li> <li>AddRemove columns</li> </ul>                                                                                                    |
| > Q Network poll         > B Repositories         Name       Severity level       Show       Source       Web address       Manufacturer       Application family       Application                                                                                                    |
| Name         Severity Yevel         Show         Source         Web address         Manufacturer         Application family         Application                                                                                                    |
|                                                                                                    |
|                                                                                                    |
| Help - KASPERSKY                                                                                                    |

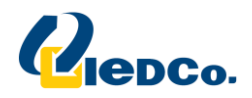

#### Kaspersky Lab licenses:

در این قسمت میتوانید لایسنس های کسپرسکی خود را اضافه نمایید تا بعد از نصب آنتی ویروس ها بر روی سیستم های دیگر، لایسنس به صورت اتوماتیک بر روی آن ها قرار گیرد.

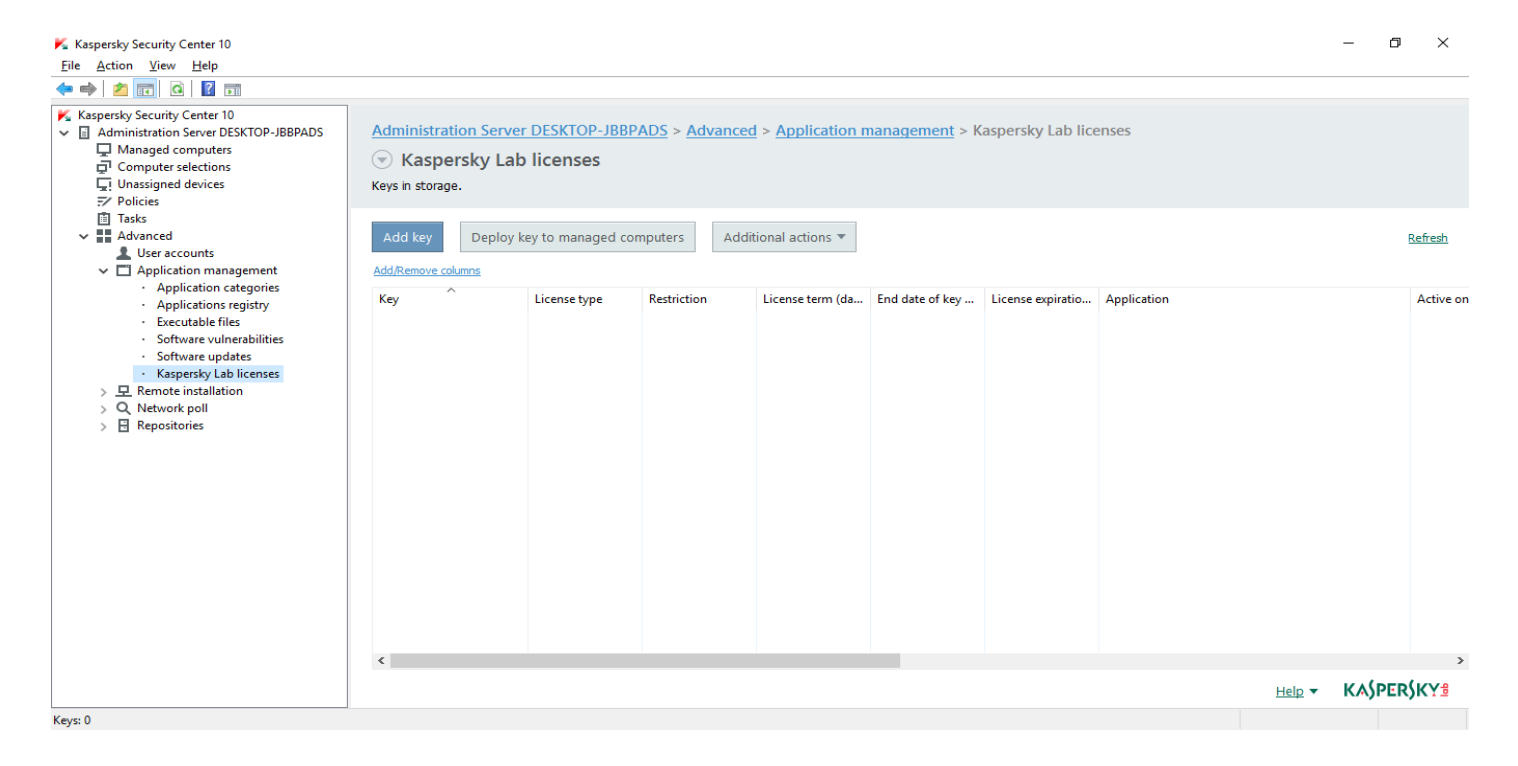

برای اضافه کردن لایسنس ها ابتدا بر روی گزینه Add key کلیک نماییدو پس از باز شدن صفحه زیر، بر روی گزینه Activate application with key file کلیک نمایید.

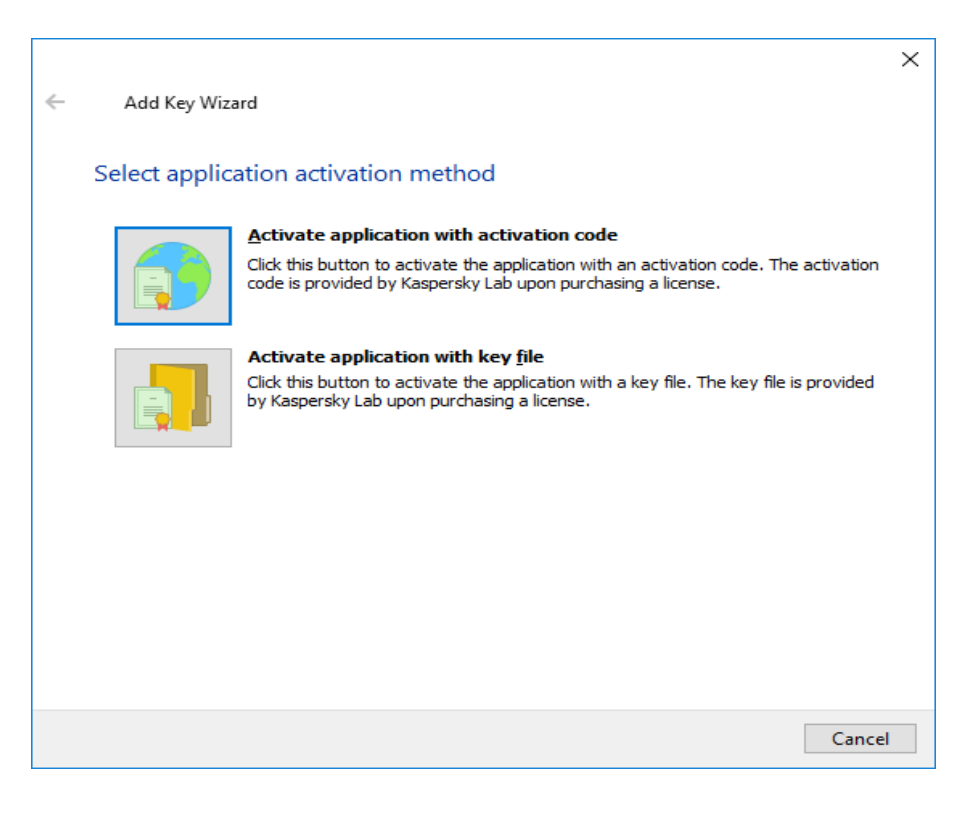

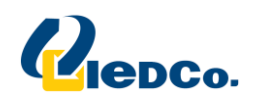

سپس در مرحله بعد فایل لایسنس خود را Browse کنید و تیک گزینه Automatically deploy key را نیز بزنید. این کار را برای هر دو فایل لایسنس انجام دهید.

|   |                                               |                | ×     |
|---|-----------------------------------------------|----------------|-------|
| ← | Add Key Wizard                                |                |       |
|   | Selecting a key                               |                |       |
|   | Specify key file:                             |                |       |
|   | I                                             | Select         |       |
|   | Automatically deploy key to managed computers |                |       |
|   |                                               |                |       |
|   |                                               |                |       |
|   |                                               |                |       |
|   |                                               |                |       |
|   |                                               |                |       |
|   |                                               |                |       |
|   |                                               | <u>N</u> ext C | ancel |

|   |                                               |                    | $\times$ |
|---|-----------------------------------------------|--------------------|----------|
| ← | Add Key Wizard                                |                    |          |
|   |                                               |                    |          |
|   | Selecting a key                               |                    |          |
|   | Constitution flat                             |                    |          |
|   | specity key nie:                              |                    |          |
|   | C:\Users\test\Desktop\53EF221B.key            | Select             |          |
|   | Automatically deploy key to managed computers |                    |          |
|   |                                               |                    |          |
|   |                                               |                    |          |
|   |                                               |                    |          |
|   |                                               |                    |          |
|   |                                               |                    |          |
|   |                                               |                    |          |
|   |                                               |                    |          |
|   |                                               |                    |          |
|   |                                               |                    |          |
|   |                                               |                    |          |
|   | [                                             | <u>N</u> ext Cance | el       |
|   |                                               |                    |          |

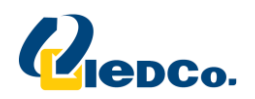

#### **Remote installation:**

 Installation packages: برای نصب هر گونه نرم افزاری (چه نرم افزار های کسپرسکی و چه نرم افزار های غیر از آن) ابتدا باید Package مربوط به آن نرم افزار در این قسمت ساخته شود، البته Package های مربوط به نصب نرم افزارهای کسپرسکی با نصب کنسول Security center به صورت پیش فرض ساخته می شود و نیازی به ساختن دوباره آن ها نمی باشد.

برای نصب بروی کلاینت ها ابتدا باید از پکیج آنتی ویروس موجود در این قسمت یک پکیج نصب به نام Stand-alone بسازید. ابتدا مطابق تصویر زیر بر روی پکیج Kaspersky Endpoint Security راست کلیک کنید و بر روی گزینه Create stand-alone installation package کلیک نمایید.

| Kaspersky Security Center 10<br>Eile Action View Help<br>← ➡   20 000 100 00 100 100 100 100                                                                                                    |                                                                                                    |                                                                                                    |                                          | - 0 ×                                                                                                    |  |
|----------------------------------------------------------------------------------------------------|----------------------------------------------------------------------------------------------------|----------------------------------------------------------------------------------------------------|------------------------------------------|----------------------------------------------------------------------------------------------------|--|
| <ul> <li>Kaspersky Security Center 10</li> <li>Administration Server DESKTOP-JBBPADS</li> <li>Managed computers</li> <li>Computer selections</li> <li>Unassigned devices</li> <li>Policies</li> <li>Tasks</li> <li>Advanced</li> <li>User accounts</li> <li>Application management</li> </ul> | Administration Server DESKTOP-JBBPADS > Advar<br>Installation packages<br>Installation packages are used for remote deployment.<br>Create installation package<br>View the list of stand-are<br>Add/Remove columns | nced > Remote installation > Instal<br>lone packages Additional actions                                                                                  | llation packages                         | <u>Properties</u><br>Refresh                                                                                                    |  |
| <ul> <li>Application categories</li> <li>Applications registry</li> <li>Executable files</li> <li>Software updates</li> <li>Kaspersky Lab licenses</li> <li>✓ IRemote installation</li> <li>Installation packages</li> <li>Q Network poll</li> <li>E Repositories</li> </ul>                  | Name<br>Kaspersky Endpoint Security 10 for Windows (10.3.0.6294)<br>Kaspersky Security Center Network Agent (10.4.343)                                                                                             | Application Install application Create stand-alone installation packa Show the list of stand-alone package Group by column Delete Export list Properties | Version number Language<br>en<br>s<br>>> | <section-header><section-header><section-header><section-header><section-header><section-header><section-header><section-header><section-header><section-header></section-header></section-header></section-header></section-header></section-header></section-header></section-header></section-header></section-header></section-header> |  |
| Installation packages: 2                                                                                                    |                                                                                                    |                                                                                                    |                                          |                                                                                                    |  |

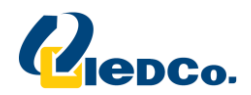

سپس در صفحه جدید پکیج Network Agent را انتخاب نمایید و به مرحله بعد بروید.

|   |                                                                        | $\times$ |
|---|------------------------------------------------------------------------|----------|
| ← | Stand-alone Installation Package Creation Wizard                       |          |
|   | Selecting Network Agent installation package for combined installation |          |
|   | Install Network Agent along with this application                      |          |
|   | Name                                                                   |          |
|   | Kaspersky Security Center Network Agent (10.4.343)                     |          |
|   |                                                                        |          |
|   |                                                                        |          |
|   |                                                                        |          |
|   |                                                                        |          |
|   |                                                                        |          |
|   |                                                                        |          |
|   |                                                                        |          |
|   | N <u>e</u> w                                                           |          |
|   |                                                                        |          |
|   |                                                                        |          |
|   |                                                                        |          |
|   | <u>N</u> ext Can                                                       | cel      |

در مرحله بعدی تغییری ندهید و به مرحله بعد بروید.

|   |                                                                       | $\times$ |
|---|-----------------------------------------------------------------------|----------|
| ~ | Stand-alone Installation Package Creation Wizard                      |          |
|   | Moving to the list of managed computers                               |          |
|   | Select the group to which computers will be moved after installation: |          |
|   |                                                                       |          |
|   |                                                                       |          |
|   | O Do not move computers                                               |          |
|   | Move unassigned computers to the group:                               |          |
|   | Managed computers Select                                              |          |
|   |                                                                       |          |
|   |                                                                       |          |
|   |                                                                       |          |
|   |                                                                       |          |
|   |                                                                       |          |
|   |                                                                       |          |
|   |                                                                       |          |
|   |                                                                       |          |
|   |                                                                       | _        |
|   | <u>N</u> ext Cancel                                                   |          |

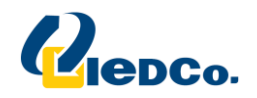

## سپس اجازه دهید تا پکیج فوق ساخته شود. پس از ساخت این پکیج در share سرور کسپرسکی در مسیر زیر قرار میگیرد.

\\Kaspersky server IP\KLshare\pkginst\

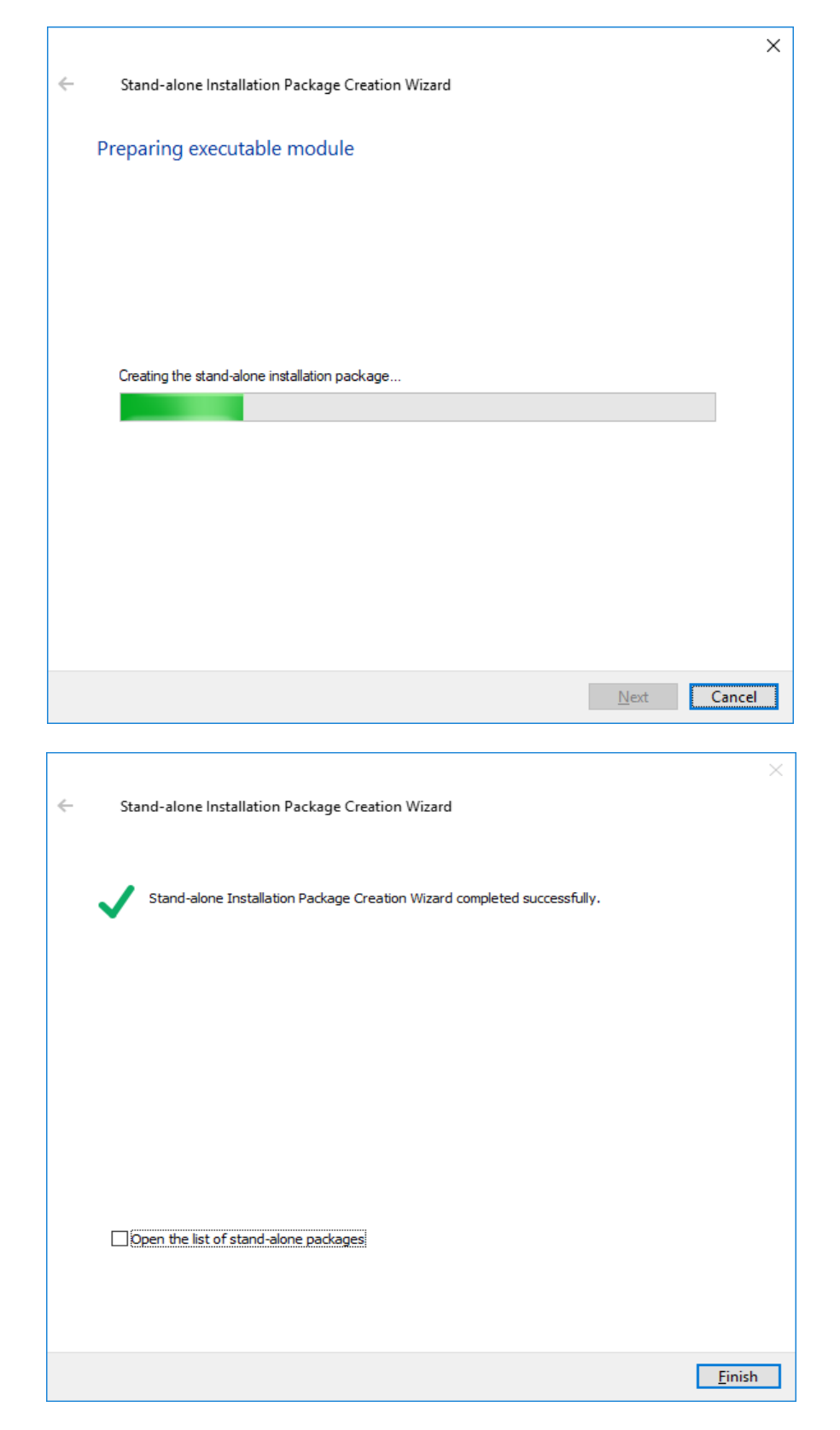

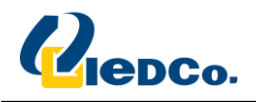

#### **Network Poll:**

در این قسمت شما میتوانید مطابق تصویر زیر در سه بخش مختلف Domain و Active Directory و IP Subnet سمت معامی داخل شبکه را شناسایی کنید و آن ها را به داخل Managed devices انتقال دهید.

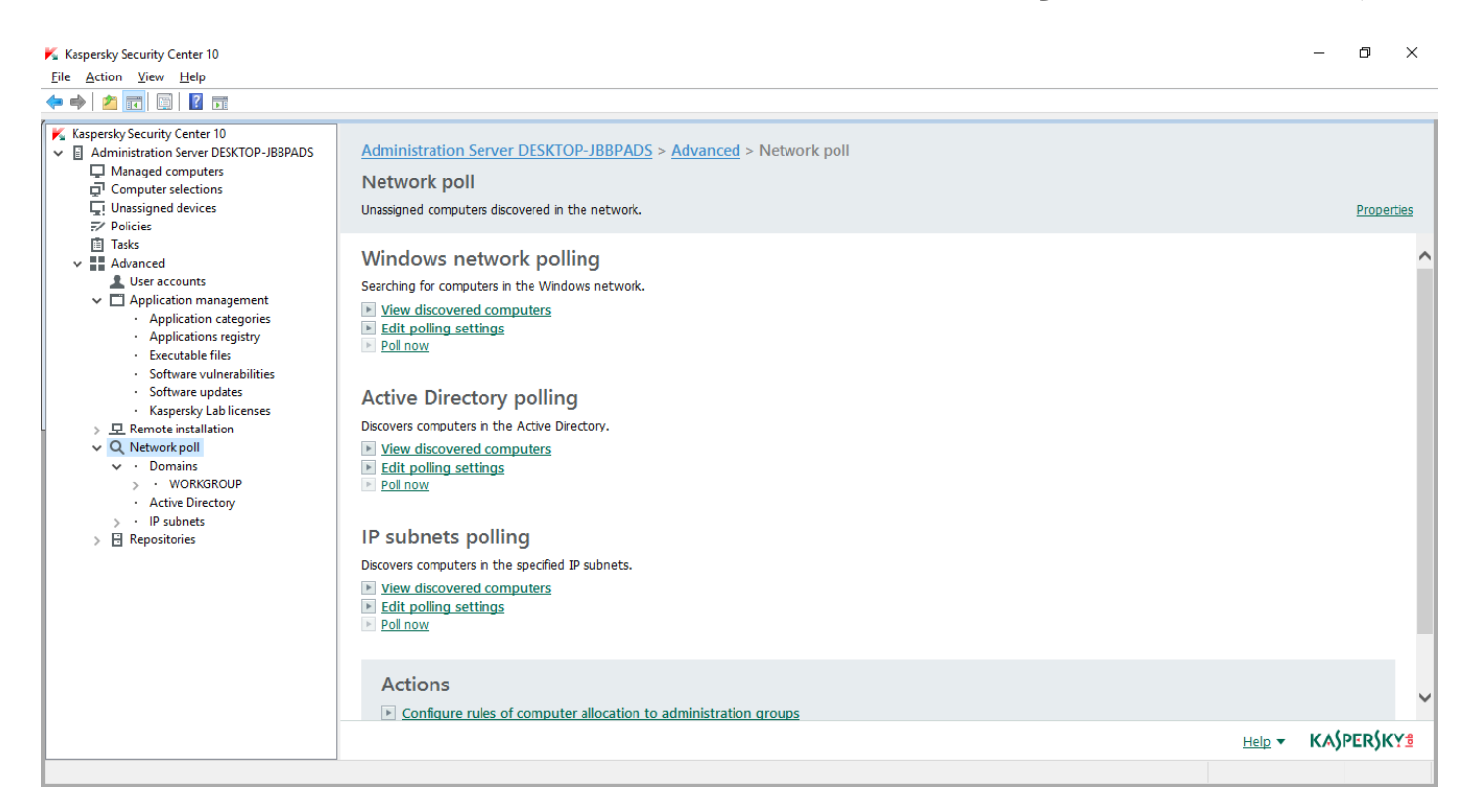

این قسمت خود شامل چندین زیر شاخه است :

- Kaspersky Lab updates and patches : شامل نمایشی از پایگاه داده و ماژول های آپدیت و آخرین تاریخ به روز رسانی این اجزا (تاریخ Createشدن و receive شدن فایل های به روز رسانی) می باشد
- Quarantine: در صورتیکه آنتی ویروس برنامه ای را مشکوک به ویروس ببیندآن را قرنطینه می کند و اطلاعات آن فایل قرنطینه شده را به Security Center ارسال می کند.
- Backup: زمانی که آنتی ویروس ها بر روی سیستم ها فایلی را ویروسی شناسایی کنند در ابتدا سعی می کنند آلودگی را از روی فایل برطرف کنند (Disinfect) ، در صورتی که موفق به رفع آلودگی نشوند، فایل مذکور به صورت کامل پاک خواهد شد. در هر صورت، قبل از اینکه آنتی ویروس عملیاتی بر روی فایل های آلوده انجام دهد یک نسخه ی پشتیبان از آن فایل تهیه می شود تا در صورت لزوم بتوان آن فایل را Restore نمود.اطلاعات نسخه های پشتیبان تهیه شده از فایل ها در این محل ذخیره می شود.
- Unprocessed files: در این بخش فایل های ویروسی شناسایی شده توسط آنتی ویروس سیستم ها که هنوز پردازشی روی آنها صورت نگرفته نمایش داده می شود.

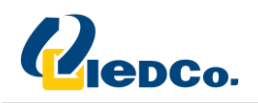

# Policy های مربوط به سرور و کلاینت

Policyها به طور عموم در جهت تنظیمات کاربردی و حفاظتی بروی سیستم های شما استفاده می شود

در شاخه ی Managed computer یک Policy برای Server ها و Workstation ها جهت تنظیمات و تغییرات اجزای آنتی ویروس بر روی سیستم ها یا فعال و غیرفعال کردن قسمت هایی بر روی آنتی ویروس و همچنین اعمال محدودیت تغییر بر روی آنتی ویروس توسط کار بران وجود دارد.

تنها مکان برای تعریف Policy داخل گروه های موجود می باشد، به ازای هر گروه یک Policy در قسمت Policies مربوط به آن گروه تعریف می شود.

وارد Policies در قسمت Managed computer شوید.

جهت تغییر تنظیمات Policy بر روی سیستم ها، وارد تب Policies در Managed computer شوید، سپس بر روی Protection policy راست کلیک نمایید و گزینه یProperties را انتخاب کنید .در این قسمت تمامی تنظیمات مربوط به آنتی ویروس قرار دارد که بر اساس نیاز می توانید آنها را تغییر دهید.

همان طور که در این قسمت مشاهده می کنید لیست تمام Component های محافظت مربوط به نوع نرم افزار برای شما نمایش داده خواهد شد شما می توانید با فعال یا غیر فعال کردن هر Component ، آنComponent را بر روی آنتی ویروس سیسستم ها فعال یا غیر فعال کنید، همچنین در کنار هر قسمت یک قفل موجود می باشد با یکبار کلیک کردن بر روی قفل حالت قفل تغییر خواهد کرد، این قفل دسترسی کاربران را مشخص می کند هر قسمتی که قفل باز داشته باشد توسط کاربر قابل تغییر می باشد.در ادامه چند نمونه از این Component ها را توضیح خواهیم داد.

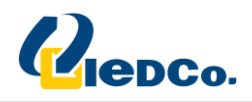

#### **Application startup control**

این Component راه اندازی Application های داخل شبکه را کنترل می کند. شما در این قسمت می توانید مشخص کنید چه Application هایی توسط چه اشخاصی اجازه ی اجرا شدن داشته باشند و یا چه اشخاصی نتوانند آن را اجرا کنند. برای اجرای این قابلیت شما در ابتدا باید در Applications and vulnerabilities یک Category ایجاد کنید که در قسمت های قبلی توضیح به طور کامل داده شده است .سپس برای استفاده ازین قابلیت شما با زدن دکمه Add، Category ماخته شده را برای کاربران تعیین نمایید .

| 📧 Properties: Kaspersky Endpoint Security 10 Service Pack 1 Maintenance Release 2 for Windows 🛛 – 🛛 🛛 🗙 |                 |                                                                                                    |                |                        |                |               |        |
|----------------------------------------------------------------------------------------------------|-----------------|----------------------------------------------------------------------------------------------------|----------------|------------------------|----------------|---------------|--------|
| Sections                                                                                                | Applicatio      | n Startup Contro                                                                                                    | l i            |                        |                |               |        |
| General ^ Application Startup Control                                                                   |                 |                                                                                                    |                |                        |                |               |        |
| Event notification                                                                                      | This component  | nt monitors users' attemp                                                                                                  | ts to start ap | plications and control | s the startup  | ofapplicatio  | ons by |
| Endpoint control using rules.                                                                           |                 |                                                                                                    |                |                        |                |               |        |
| Application Startup Control                                                                             | A To send a     | pplication startup informa                                                                                                 | ition to Admin | istration Server, sele | ct the About   | started       |        |
| Application Privilege Control                                                                           | Administra      | applications check box in the policy properties in the Reports and Storages section under Inform<br>Administration Server. |                |                        |                |               |        |
| Vulnerability Monitor                                                                                   | Application     | Startup Control Settings -                                                                                                 |                |                        |                |               |        |
| Device Control                                                                                          | Application     | Startup Control rules:                                                                                                    |                |                        | 🔎 Eve          | rywhere       | •      |
| Web Control                                                                                             | - h             |                                                                                                    | O Chattar      | iant nanturin          |                |               |        |
| Anti-Virus protection                                                                                   | - Auu<br>Status |                                                                                                    |                |                        |                | Plackad       |        |
| General Protection Settings                                                                             | On              | Allow all                                                                                                    | e              | Everyone               |                | DIOCKEU       |        |
| File Anti-Virus                                                                                         | Off off         | Trusted updaters                                                                                                    |                | Everyone               |                |               |        |
| Mail Anti-Virus                                                                                         | Off             | Golden Image                                                                                                    |                | Everyone               |                |               |        |
| Web Anti-Virus                                                                                          |                 |                                                                                                    |                |                        |                |               |        |
| IM Anti-Virus                                                                                           |                 |                                                                                                    |                |                        |                |               |        |
| Firewall                                                                                                | Generat         | e test verdict for default                                                                                                 | rule           |                        |                |               |        |
| Network Attack Blocker                                                                                  | Advanced S      | ettings                                                                                                    |                |                        |                |               |        |
| System Watcher Configure the template of the message that is displayed when the start of an             |                 |                                                                                                    |                |                        |                |               |        |
| Advanced Settings 🗸 🗸                                                                                   |                 | application is blocke                                                                                                    | a and or die   | complaint to the LAN   | aariinisu ator |               |        |
| Help                                                                                                    |                 |                                                                                                    |                | OK                     | Cancel         | <u>A</u> pply | /      |

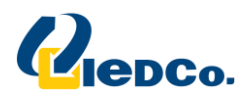

#### **Application Privilege Control**

این Component وضعیت و فعالیت Application ها را بر روی سیستم پیگیری می کند و پس از چک کردن وضعیت هر Application و اختصاص دادن آن به یکی از گروهای Low restricted , Low restricted و اختصاص دادن آن به یکی از گروهای Application می دهد. برای این کار بروی Setting در قسمت اجازه فعالیت را بر اساس گروه بندی انجام شده به آن Application می دهد. برای این کار بروی Application در قسمت اضافه کنید.

| 📧 Properties: Kaspersky Endpoint Security 10 Service Pack 1 Maintenance Release 2 for Windows 🛛 🗌 🗙 |                                                                                                    |  |  |  |  |  |
|----------------------------------------------------------------------------------------------------|----------------------------------------------------------------------------------------------------|--|--|--|--|--|
| Sections                                                                                            | Application Privilege Control                                                                                                    |  |  |  |  |  |
| General ^                                                                                           | Application Privilege Control 🖷                                                                                                    |  |  |  |  |  |
| Event notification                                                                                  | This component keeps track of application activities in the system and regulates the activity of                                         |  |  |  |  |  |
| Endpoint control                                                                                    | applications depending on their status.                                                                                                  |  |  |  |  |  |
| Application Startup Control                                                                         | Application rules                                                                                                    |  |  |  |  |  |
| Application Privilege Control                                                                       | Settings Configure application rights to access user files and application settings or to access operating system processes and objects. |  |  |  |  |  |
| Vulnerability Monitor                                                                               | Settings Configure application rights to access various categories of operating system                                                   |  |  |  |  |  |
| Device Control                                                                                      | resources and personal data.                                                                                                    |  |  |  |  |  |
| Web Control                                                                                         | Application processing rules                                                                                                    |  |  |  |  |  |
| Anti-Virus protection                                                                               | Update control rules for previously unknown applications from KSN databases                                                              |  |  |  |  |  |
| General Protection Settings                                                                         | ✓ Trust applications that have a digital signature                                                                                       |  |  |  |  |  |
| File Anti-Virus                                                                                     | For unknown applications:                                                                                                    |  |  |  |  |  |
| Mail Anti-Virus                                                                                     | $\bigcirc$ Automatically move to group: Low Restricted $\checkmark$                                                                      |  |  |  |  |  |
| Web Anti-Virus                                                                                      | Use heuristic analysis to define group                                                                                                   |  |  |  |  |  |
| IM Anti-Virus                                                                                       | Maximum time to define group: 30 🐳 sec                                                                                                   |  |  |  |  |  |
| Firewall                                                                                            | $\checkmark$ Delete rules for applications that are not started for more than 60 $\checkmark$ day(s)                                     |  |  |  |  |  |
| Network Attack Blocker                                                                              |                                                                                                    |  |  |  |  |  |
| System Watcher                                                                                      |                                                                                                    |  |  |  |  |  |
| Advanced Settings 🗸 🗸                                                                               |                                                                                                    |  |  |  |  |  |
| Help                                                                                                | OK Cancel Apply                                                                                                    |  |  |  |  |  |

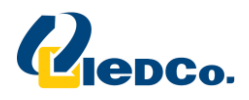

#### **Vulnerability Monitor**

فعال بودن این گزینه سبب می شود زمانی که Application ای شروع به کار می کند و یا در حال اجرا شدن است آنتی ویروس کسپرسکی آسیب پذیری این Application را بررسی کند، در صورتیکه این گزینه فعال نباشد بررسی آسیب پذیری به صورت اتومات انجام نمی گیرد ودر صورت نیاز می بایست می بایست می را از داخل find Vulnerabilities را کنید.

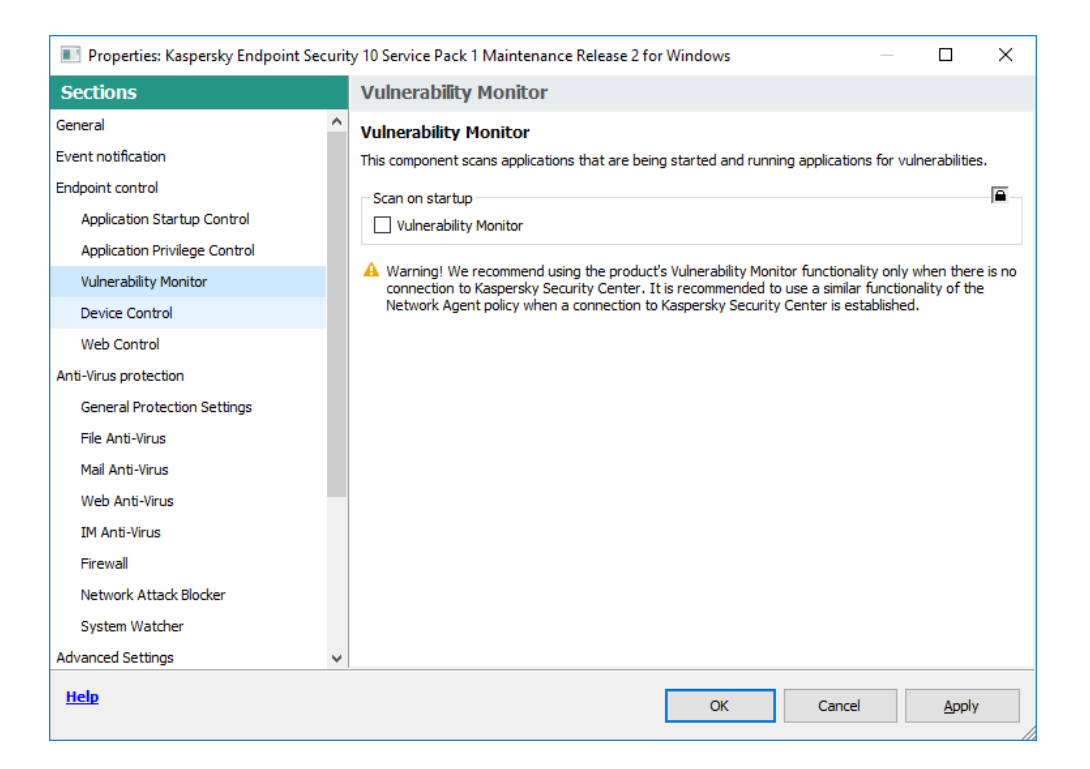

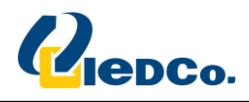

#### **Device Control**

این Component به شما اجازه می دهد تا Removable Device ها را بر روی سیستم های داخل شبکه مدیریت کنید.به طور مثال شما می توانید از این طریق دسترسی به Flash Memory و یا CD\DVD-ROM را روی سیستم های کاربران بیندید.

| 🔳 Properties: Kaspersky Endpoint Security 10 Service Pack 1 Maintenance Release 2 for Windows - 🛛 🛛 🗙                         |                                             |                            |                      |              |              | ×    |
|----------------------------------------------------------------------------------------------------|---------------------------------------------|----------------------------|----------------------|--------------|--------------|------|
| Sections                                                                                                    | Device Control                              |                            |                      |              |              |      |
| General ^                                                                                                    | Device Control                              | 1                          |                      |              |              |      |
| Event notification                                                                                                    | The component allows con                    | trolling the connection of | removable drives.    |              |              |      |
| Endpoint control                                                                                                    | - Device Control Settings                   |                            |                      |              |              |      |
| Application Startup Control                                                                                                   |                                             | Connection buses           | Trusted devices      |              |              |      |
| Application Privilege Control                                                                                                 |                                             | connection buses           | musicu ucinicis      | -            |              |      |
| Vulnerability Monitor                                                                                                    | C Luit                                      | Devices                    |                      |              | Access       |      |
| Device Control                                                                                                    | Hard drives                                 | Devices                    |                      |              | ()<br>()     |      |
| Web Control                                                                                                    | 📋 Removable drives                          |                            |                      |              | 0            |      |
| Anti-Virus protection                                                                                                    | Printers                                    |                            |                      |              |              | - 11 |
| General Protection Settings                                                                                                   | CD/DVD drives                               |                            |                      |              |              | _    |
| File Anti-Virus                                                                                                    | Modems                                      |                            |                      |              |              |      |
| Mail Anti-Virus                                                                                                    | Tape devices                                |                            |                      |              | •            |      |
| Web Anti-Virus                                                                                                    | Multifunctional devi     Smart card readers | ces                        |                      |              |              | -    |
| IM Anti-Virus                                                                                                    |                                             | morary access              |                      |              |              |      |
| Firewall                                                                                                    | C Allow request for ter                     | nportar y access           |                      |              |              |      |
| Network Attack Blocker                                                                                                    | Advanced Settings                           | ure the templater of more  | and that are display | od when acco | aa ia blacka |      |
| System Watcher Templates Templates device or its contents, and the template of the complaint letter to the LAN administrator. |                                             |                            |                      | uwa          |              |      |
| Advanced Settings 🗸 🗸                                                                                                    |                                             |                            |                      |              |              |      |
| Help OK Cancel App                                                                                                    |                                             |                            |                      | Apply        | у            |      |

بروی Removable drives کلیک کرده و به صورت پیش فرض در قسمت Depend On bus ، Accessمی باشد که میتوانید Allow یا blockرا انتخاب نمایید و یا می توانید برای تعیین دسترسی برای تعدادی از کاربران دکمه Edit را بزنید و با اضافه کردن کاربران دسترسی Read ,Write مشخص کنید.

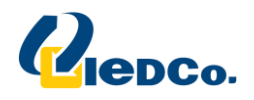

#### Web Control

این Component این امکان را به شما می دهد تا از طریق آن دسترسی کاربران به وب سایت های خاصی را براساس Content و یا بر اساس URL ، مدیریت کنید.

| 📧 Properties: Kaspersky Endpoint Security 10 Service Pack 1 Maintenance Release 2 for Windows 🦳 🗌 🗙 |                                                                                                    |                 |                       |  |
|----------------------------------------------------------------------------------------------------|----------------------------------------------------------------------------------------------------|-----------------|-----------------------|--|
| Sections                                                                                            | Web Control                                                                                                    |                 |                       |  |
| General A Web Control                                                                               |                                                                                                    |                 |                       |  |
| Event notification                                                                                  | The component allows controlling access to web resources depending on the                                                                                           | air content and | d location.           |  |
| Endpoint control                                                                                    | Web Control Settings                                                                                                    |                 | 8                     |  |
| Application Startup Control                                                                         | Access rules sorted by priority:                                                                                                    | 🔎 Everyv        | where 🔹               |  |
| Application Privilege Control                                                                       | 🕂 Add 🖉 Edit 💥 Delete 🐐 Move up 🌡 Move down                                                                                                    |                 |                       |  |
| Vulnerability Monitor                                                                               | Status Rule name Users                                                                                                    |                 | Action                |  |
| Device Control                                                                                      | On Scripts and Stylesheets                                                                                                    |                 | <ul> <li>✓</li> </ul> |  |
| Web Control                                                                                         | On Default rule                                                                                                    |                 | ~                     |  |
| Anti-Virus protection                                                                               |                                                                                                    |                 |                       |  |
| General Protection Settings                                                                         |                                                                                                    |                 |                       |  |
| File Anti-Virus                                                                                     |                                                                                                    |                 |                       |  |
| Mail Anti-Virus                                                                                     |                                                                                                    |                 |                       |  |
| Web Anti-Virus                                                                                      |                                                                                                    |                 |                       |  |
| IM Anti-Virus                                                                                       |                                                                                                    |                 |                       |  |
| Firewall                                                                                            |                                                                                                    |                 |                       |  |
| Network Attack Blocker                                                                              | Advanced Settings                                                                                                    |                 | <b>a</b>              |  |
| System Watcher                                                                                      | System Watcher Configure templates of the messages that are shown when unwanted web pages websites are visited, and the template of the complaint letter to the LAN |                 |                       |  |
| Advanced Settings 🗸 🗸                                                                               | administrator.                                                                                                    |                 |                       |  |
| <u>Help</u>                                                                                         | OK Ca                                                                                                    | ncel            | Apply                 |  |

بروی گزینه Addکلیک کرده در قسمت filter Content، همانطور که مشاهده می کنید بر اساس محتوا می توانید سایت های مد نظرتان را فیلتر نمایید . در صورتی که بخواهید آدرس سایت خاصی را فیلتر نمایید در قسمت apply to addressحالت To jindividual address را می زنید و مانند نمونه سایت را وارد می نمایید.در صورتی که برای گروه یا کاربران خاص میخواهید این فیلترینگ را انجام دهیددر قسمت Specify User and Group می توانید خاصیت Allow یا Block را تنظیم نمایید.

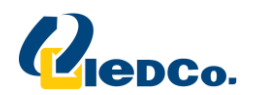

| Name:                                                                                                    |                                                                                                    |
|----------------------------------------------------------------------------------------------------|----------------------------------------------------------------------------------------------------|
| Filter content:                                                                                                    | By content categories and types of data $\sim$                                                                                                    |
| Content categories Adult content Software, audio, video Alcohol, tobacco, narcotics Violence Profanity, obscenity Weapons, explosives, pyrotechnics Gam Inte Kapply to Example: *kaspersky.com Help Add | Types of data     Video     Sound     Office files     Executable files     Archives     Graphic files     Sk     Cancel     ✓     ✓     ✓     ✓     ✓     ✓     ✓     ✓     ✓     ✓     ✓     ✓     ✓     ✓     ✓     ✓     ✓     ✓     ✓     ✓     ✓     ✓     ✓     ✓     ✓     ✓     ✓     ✓     ✓     ✓     ✓     ✓     ✓     ✓     ✓     ✓     ✓     ✓     ✓     ✓     ✓     ✓     ✓     ✓     ✓     ✓     ✓     ✓     ✓     ✓     ✓     ✓     ✓     ✓     ✓     ✓     ✓     ✓     ✓     ✓     ✓     ✓     ✓     ✓     ✓     ✓     ✓     ✓     ✓     ✓     ✓     ✓     ✓     ✓     ✓     ✓     ✓     ✓     ✓     ✓     ✓     ✓     ✓     ✓     ✓     ✓     ✓     ✓     ✓     ✓     ✓     ✓     ✓     ✓     ✓     ✓     ✓     ✓     ✓     ✓     ✓     ✓     ✓     ✓     ✓     ✓     ✓     ✓     ✓     ✓     ✓     ✓     ✓     ✓     ✓     ✓     ✓     ✓     ✓     ✓     ✓     ✓     ✓     ✓     ✓     ✓     ✓     ✓     ✓     ✓     ✓     ✓     ✓     ✓     ✓     ✓     ✓     ✓     ✓     ✓     ✓     ✓     ✓     ✓     ✓     ✓     ✓     ✓     ✓     ✓     ✓     ✓     ✓     ✓     ✓     ✓     ✓     ✓     ✓     ✓     ✓     ✓     ✓     ✓     ✓     ✓     ✓     ✓     ✓     ✓     ✓     ✓     ✓     ✓     ✓     ✓     ✓     ✓     ✓     ✓     ✓     ✓     ✓     ✓     ✓     ✓     ✓     ✓     ✓     ✓     ✓     ✓     ✓     ✓     ✓     ✓     ✓     ✓     ✓     ✓     ✓     ✓     ✓     ✓     ✓     ✓     ✓     ✓     ✓     ✓     ✓     ✓     ✓     ✓     ✓     ✓     ✓     ✓     ✓     ✓     ✓     ✓     ✓     ✓     ✓     ✓     ✓     ✓     ✓     ✓     ✓     ✓     ✓     ✓     ✓     ✓     ✓     ✓     ✓     ✓     ✓     ✓     ✓     ✓     ✓     ✓     ✓     ✓     ✓     ✓     ✓     ✓     ✓     ✓     ✓     ✓     ✓     ✓     ✓     ✓     ✓     ✓     ✓     ✓     ✓     ✓     ✓     ✓     ✓     ✓     ✓     ✓     ✓     ✓     ✓     ✓     ✓     ✓     ✓     ✓     ✓     ✓     ✓     ✓     ✓     ✓     ✓     ✓     ✓     ✓     ✓     ✓     ✓     ✓     ✓     ✓     ✓     ✓     ✓     ✓     ✓     ✓     ✓     ✓     ✓     ✓     ✓     ✓     ✓     ✓     ✓     ✓     ✓     ✓     ✓     ✓     ✓     ✓     ✓     ✓ |
| Action                                                                                                    | Allow                                                                                                    |
| Actor:                                                                                                    | Allow                                                                                                    |
| Rule schedule:                                                                                                    | Always ~ Settings                                                                                                    |

## Anti-Virus protection

#### **General Protection Setting**

| 🔲 Properties: Kaspersky Endpoint Security 10 Service Pack 1 Maintenance Release 2 for Windows 🛛 🗌 🗙                                                          |                                                                                                    |   |                    |  |  |
|----------------------------------------------------------------------------------------------------|----------------------------------------------------------------------------------------------------|---|--------------------|--|--|
| Sections                                                                                                    | General Protection Settings                                                                                                    |   |                    |  |  |
| General<br>Event notification<br>Endpoint control<br>Application Startup Control<br>Application Privilege Control<br>Vulnerability Monitor<br>Device Control | <ul> <li>General Settings</li> <li>Launch Kaspersky Endpoint Security 10 for Windows at computer startup</li> <li>Enable Advanced Disinfection technology</li> <li>Objects for detection</li> <li>Detection of the following object types is enabled:</li> <li>Viruses, worms, Trojans, and malicious tools</li> <li>Adware and auto-dialers</li> </ul> |   | <u>S</u> ettings,, |  |  |
| Web Control<br>Anti-Virus protection<br>General Protection Settings<br>File Anti-Virus<br>Mail Anti-Virus                                                    | - Packed files that may cause harm, and multi-packed files  - Exclusions and trusted zone  Scan exclusions: 308 (total 308)  Trusted applications: 14 (total 14)  - Monitored ports  Munitor all network ports                                                                                                    | S | Gettings           |  |  |
| Web Anti-Virus<br>IM Anti-Virus<br>Firewall<br>Network Attack Blocker<br>System Watcher<br>Advanced Settings                                                 | <ul> <li>Monitor only selected ports</li> </ul>                                                                                                    | S | ettings            |  |  |
| Help                                                                                                    | OK Cancel                                                                                                    |   | <u>A</u> pply      |  |  |

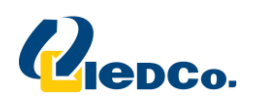

امکان بسیار خوبی که این Component در اختیار شما می گذارد این است که در قسمت Component در اختیار شما می گذارد این است که در قسمت component وی ویروس بر روی zone می توانید یک Component یا یک Folder را Exclude کنید که چه component هایی از آنتی ویروس بر روی آن فعال نباشد(و یا حتی تمامیComponentهای آنتی ویروس بر روی آن غیر فعال باشد).

از این ویژگی زمانی استفاده می شودکه به طور مثال نرم افزاری که تحت شبکه کار می کند پس از نصب آنتی به کندی کار کند و یا به عنوان ویروس شناخته شود یا به نحوی جلوی یکسری فعالیت های آن گرفته شودو موجب شود قسمتی ازآن کار نکند.همچنین در مواردی که Crack های یک نرم افزار به عنوان ویروس شناخته می شود، از این ویژگی استفاده می شود.

جهت تنظيم اين قسمت روى setting كليك نماييد، سپس وارد تب Trusted application شويد.

دراین قسمت می توانید یک application را Add کنید تا دیگر Component های آنتی ویروس بر روی آن کار نکند.

| 🔀 Trus                   | ed zone                                                                                      |                                                                                                    |
|--------------------------|----------------------------------------------------------------------------------------------|----------------------------------------------------------------------------------------------------|
| Scan e                   | exclusions Trusted applications                                                              |                                                                                                    |
| Kaspe<br>applic<br>contr | rsky Endpoint Security 10 for Windows a<br>ation added to the list of trusted applica<br>ol. | loes not control activities of trusted applications. For each<br>tions, you can specify the types of activities to exclude from |
| 4                        | Add 🖉 Edit 💥 Delete                                                                          |                                                                                                    |
|                          | Application                                                                                  | Path                                                                                                    |
|                          | svchost.exe                                                                                  | %SystemRoot%\system32\svchost.exe                                                                                               |
|                          | osk.exe                                                                                      | %SystemRoot%\system32\osk.exe                                                                                                   |
|                          | r_server.exe                                                                                 | %ProgramFiles%\Radmin\r_server.exe                                                                                              |
|                          | r_server.exe                                                                                 | %ProgramFiles(x86)%\Radmin\r_server.exe                                                                                         |
|                          | WINVNC.EXE                                                                                   | %ProgramFiles%\ULTRAVNC\WINVNC.EXE                                                                                              |
|                          | WINVNC.EXE                                                                                   | %ProgramFiles(x86)%\ULTRAVNC\WINVNC.EXE                                                                                         |
|                          | r_server.exe                                                                                 | %SystemRoot%\system32\r_server.exe                                                                                              |
|                          | r_server.exe                                                                                 | %winDir%\SysWOW64\r_server.exe                                                                                                  |
|                          | awhost32.exe                                                                                 | %ProgramFiles%\Symantec\pcAnywhere\awhost32                                                                                     |
|                          | awhost32.exe                                                                                 | %ProgramFiles(x86)%\Symantec\pcAnywhere\awh                                                                                     |
|                          | tb2pro.exe                                                                                   | %ProgramFiles%\Timbuktu Pro\tb2pro.exe                                                                                          |
|                          | tb2pro.exe                                                                                   | %ProgramFiles(x86)%\Timbuktu Pro\tb2pro.exe                                                                                     |
|                          | DWRCS.exe                                                                                    | %SystemRoot%\system32\DWRCS.exe                                                                                                 |
|                          | DWRCS.exe                                                                                    | %winDir%\SysWOW64\DWRCS.exe                                                                                                    |
|                          |                                                                                              | Import Export                                                                                                    |
| Help                     |                                                                                              | O <u>K</u> Close                                                                                                    |

برای اینکار این بار مسیر مورد نظر را در قسمت Application rules وارد می کنیم.

گزینه ی Add را انتخاب کنید و سپس مسیر Application مورد نظر را در قسمت Applicationوارد کنید و در قسمت Add Action تعیین کنیدچه عملیاتی بر روی این Application صورت گیرد.

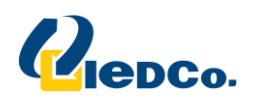

| 🔀 Scan excl | usions for application                                                                              | x   |  |  |  |  |
|-------------|----------------------------------------------------------------------------------------------------|-----|--|--|--|--|
| Path        |                                                                                                    |     |  |  |  |  |
| Do not sca  | an opened files                                                                                     |     |  |  |  |  |
| Do not inh  | Do not monitor application activity Do not inherit restrictions of the parent process (application) |     |  |  |  |  |
| Do not mo   | nitor child application activity<br>raction with application interface                              |     |  |  |  |  |
| Do not sca  | an network traffic                                                                                  |     |  |  |  |  |
|             |                                                                                                    |     |  |  |  |  |
| Help        |                                                                                                    | ose |  |  |  |  |

درصورتی که بروی تعداد خاصی client مدنظرتان باشد با زدن تیک Do not scan network trafic بروی Any در قسمت IP addresses کلیک کرده و گزینه spacifyرا زده و IPهای کامپیوتر های مد نظر را وارد نمایید.

#### **File Antivirus**

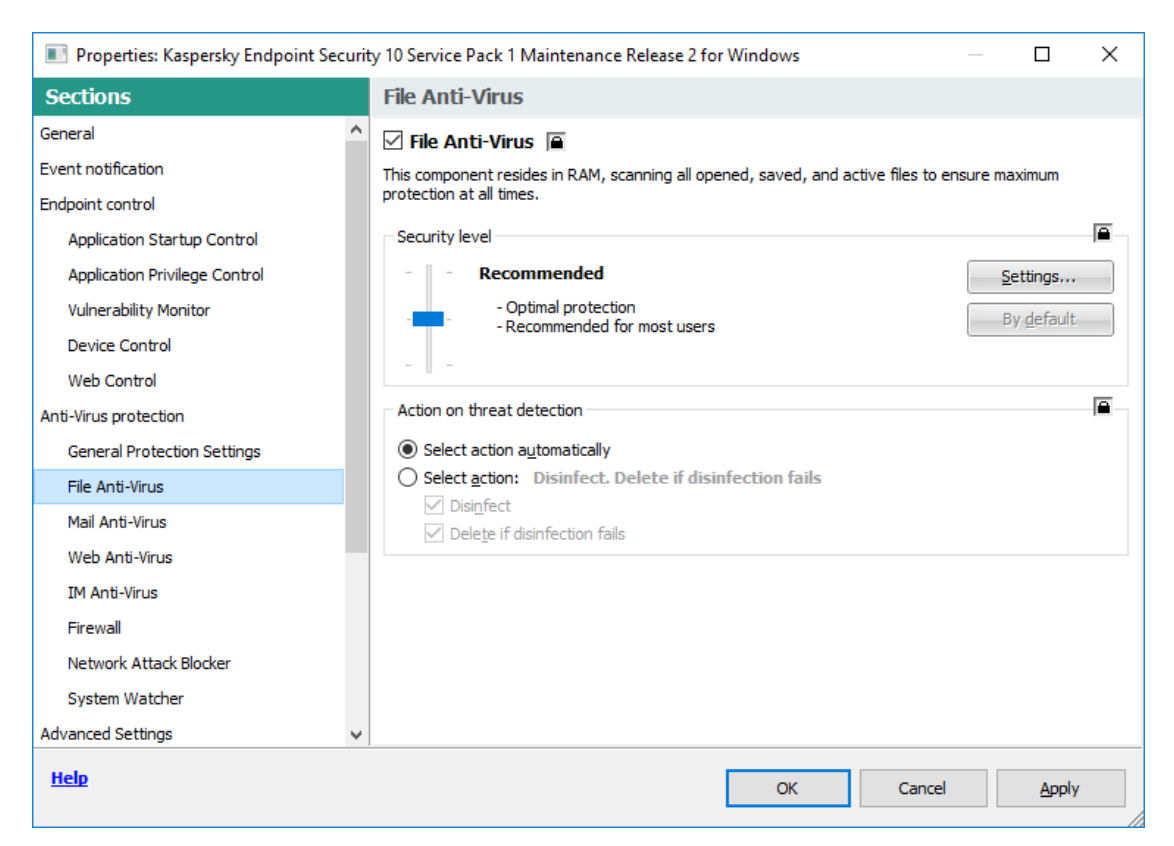

همان طور که مشاهده می کنید قفل ها به صورت پیش فرض بسته است و بنا به نیاز می توانیدآنها را باز کنید، با گذاشتن یا برداشتن تیک گزینه Enable File Anti-virus می توانیداین Component را روی سیستم ها فعال یا غیر فعال کنید.در قسمت Security level سطح امنیتی این Component را تعیین می کنیم و درقسمت Action نحوه ی برخورد با

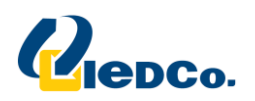

ویروس های پیدا شده را مشخص می کنید که آیا آنتی ویروس جهت انجام عملیات خود از کاربران سوالی مبنی برچگونگی برخورد آنتی ویروس با ویروس های شناسایی شده بپرسد یا خیر.پیشنها ما تنظیم Action روی گزینه ی Belect action را است و تیک گزینه های Disinfect و Delete if disinfection fails را بزنید.

Disinfect: با انتخاب این گزینه در صورتیکه تنها قسمتی از فایل آلوده شده باشد، آنتی ویروس تنها قسمت آلوده را پاک می کند (حذف ویروس)

Delete if disinfection fails: در صورتیکه عملیات Disinfect انجام نشود آنتی ویروس کل فایل را پاک خواهد نمود.

| Properties: Kaspersky Endpoint Security | rity 10 Service Pack 1 Maintenance Release 2 for Windows                     | _         |                   | ×    |
|-----------------------------------------|------------------------------------------------------------------------------|-----------|-------------------|------|
| Sections                                | Mail Anti-Virus                                                              |           |                   |      |
| General                                 | 🗹 Mail Anti-Virus 🗎                                                          |           |                   |      |
| Event notification                      | This component scans incoming and outgoing messages for dangerous objects. T | he follow | ing proto         | cols |
| Endpoint control                        | are supported: POP3, SMTP, IMAP, MAPI, and NNTP.                             |           |                   |      |
| Application Startup Control             | Security level                                                               |           |                   |      |
| Application Privilege Control           | - Recommended                                                                | <u></u>   | ettings           |      |
| Vulnerability Monitor                   | - Optimal protection                                                         | В         | y <u>d</u> efault |      |
| Device Control                          | - Recommended for most users                                                 |           |                   |      |
| Web Control                             |                                                                              |           |                   |      |
| Anti-Virus protection                   | Action on threat detection                                                   |           |                   |      |
| General Protection Settings             | Select action a <u>u</u> tomatically                                         |           |                   |      |
| File Anti-Virus                         | O Select action: Disinfect. Delete if disinfection fails                     |           |                   |      |
| Mail Anti-Virus                         | ✓ Disinfect ✓ Delete if disinfection fails                                   |           |                   |      |
| Web Anti-Virus                          |                                                                              |           |                   |      |
| IM Anti-Virus                           |                                                                              |           |                   |      |
| Firewall                                |                                                                              |           |                   |      |
| Network Attack Blocker                  |                                                                              |           |                   |      |
| System Watcher                          |                                                                              |           |                   |      |
| Advanced Settings                       | ,                                                                            |           |                   |      |
| Help                                    | OK Cancel                                                                    |           | <u>A</u> pply     |      |

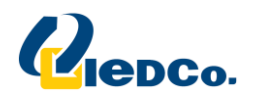

#### Mail Anti-virus

در این بخش نیز Action را در حالت Select action می گذاریم و قفل ها نیز به حالت بسته باقی می ماند در قسمت setting نیز می توانید یک سری تنظیمات را بنا به نیازتان customize کنید.

به طور مثال ممکن است یک سری فایل های آلوده به همراه ایمیل ها وارد شبکه ی شما شوند، برای جلوگیری از آلودگی سیستم ها می توانیم در تب Attachment filter یکسری تنظیمات را روی این ایمیل ها اعمال نمایید.برای اینکار روی گزینه ی setting کلیک نمایید و در پنجره ای که باز می شود وارد لبه attachment filter شوید.

| General Attachment filter Additional           |   |
|------------------------------------------------|---|
| Disable <u>filtering</u>                       |   |
| <u>     R</u> ename specified attachment types |   |
| Delete specified attachment types              |   |
| *.asp                                          | * |
| 🔲 *.bat                                        | = |
| 🔲 *.bin                                        |   |
| 🔲 *.chm                                        |   |
| 📃 *.da                                         |   |
| *.cmd                                          |   |
| *.com                                          |   |
| *.cpl                                          |   |
|                                                |   |
| *.doc                                          |   |
| 🕂 Add 🖉 Edit 💥 Delete                          | - |
|                                                |   |
|                                                |   |

با انتخاب گزینه ی Disable filtering ، هیچ Filtering روی ایمیلها اعمال نمی شود.

همچنین با انتخاب گزینه ی Rename specified attachment type ، در صورت دریافت ایمیلی همراه ایمیاه Script ی با پسوند های انتخاب شده در لیست ، این پسوند تغییر نام خواهد داد (در واقع فایل ویروسی همراه ایمیل، دارای Script ی است که پس از Rename شدن قادر به اجرا نمی باشد.)

در صورتی که بخواهید Attachment ی با پسوند های خاصی هنگام دریافت به صورت اتوماتیک Delete شوند می توانید delete با انتخاب گزینه ی Delete selected attachment types و انتخاب پسوند های مورد نظر از لیست مربوطه آنها را delete کنید.

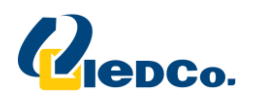

| 🔀 Mail Anti-Virus                    |    | ×      |
|--------------------------------------|----|--------|
| General Attachment filter Additional |    |        |
| Disable <u>filtering</u>             |    |        |
| Rename specified attachment types    |    |        |
| Delete specified attachment types    |    |        |
| *.asp                                |    | *      |
| ▼ *.bat                              |    |        |
| ▼ *.bin                              |    |        |
| 🔲 *.chm                              |    |        |
| 🔲 *.da                               |    |        |
| ▼ *.cmd                              |    |        |
| ✓ *.com                              |    |        |
| *.cpl                                |    |        |
|                                      |    |        |
| *.doc                                |    |        |
| 🕂 Add 🖉 Edit 💥 Delete                |    | -      |
|                                      |    |        |
|                                      |    |        |
| Help                                 | ОК | Cancel |

#### Web Anti-virus

برای Web آنتی ویروس Action را به حالت Block می گذاریم و در قسمت setting می توانیم URL های Trust می توانیم URL می مورد نظر خود را مطابق نمونه تعریف کنیم.

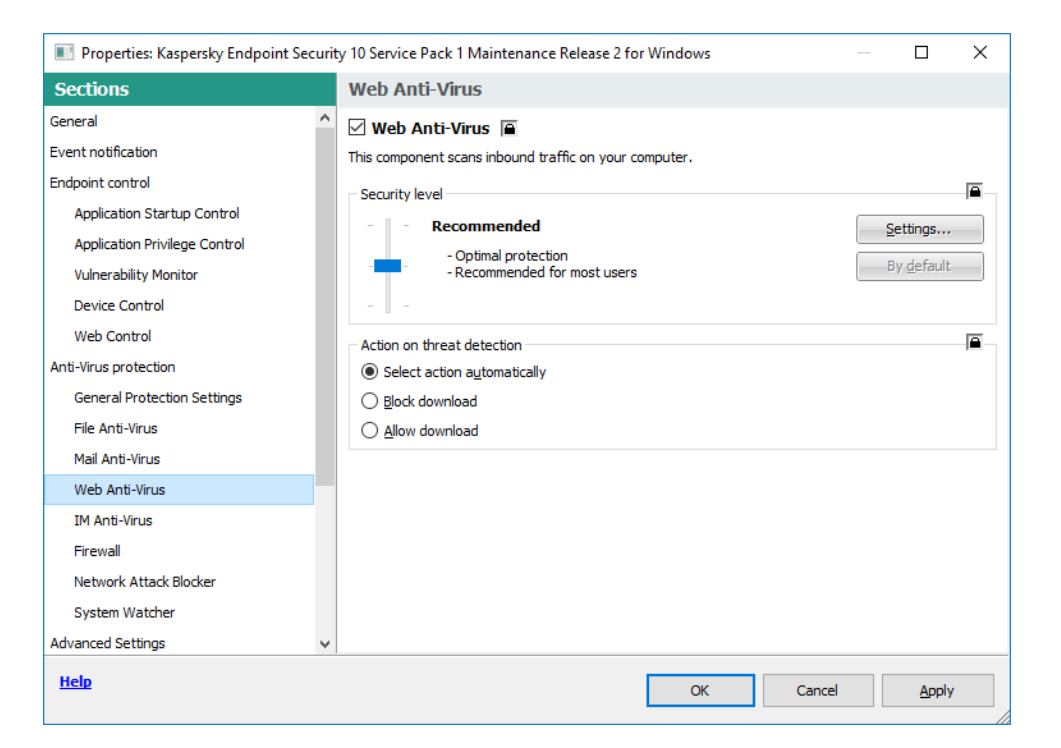

برای اینکار وارد قسمت settings شوید ووارد تب Trusted URLs شوید و مطابق نمونه URL مورد نظر خود را وارد کنید.

| K Web Ant             | i-Virus                                 |                  |         | ×      |
|-----------------------|-----------------------------------------|------------------|---------|--------|
| General               | Trusted URLs                            |                  |         |        |
| Web Ant               | ti-Virus does not scan web traffic from | trusted web reso | ources. |        |
| <b>☑</b> <u>D</u> o 1 | not scan web traffic from trustee       | i URLs:          |         |        |
| -∰- Ar                | <b>dd</b> 🖉 Edit 💥 Delete               |                  |         |        |
|                       | K Address / Address mask                |                  | ×       |        |
|                       | 1                                       |                  |         |        |
|                       | Example: *.kaspersky.com/*              |                  |         |        |
|                       | Help                                    | OK               | Cancel  |        |
|                       |                                         |                  |         |        |
|                       |                                         |                  |         |        |
|                       |                                         |                  |         |        |
|                       |                                         |                  |         |        |
| Help                  |                                         |                  | ОК      | Cancel |

#### **IM Anti-Virus**

این Component ترافیک های ورودی و خروجی مربوط به Messenger های Component ترافیک های ICQ, MSN, AIM, Mail.Ru مای می کند. Agent, IRC را حفاظت می کند.

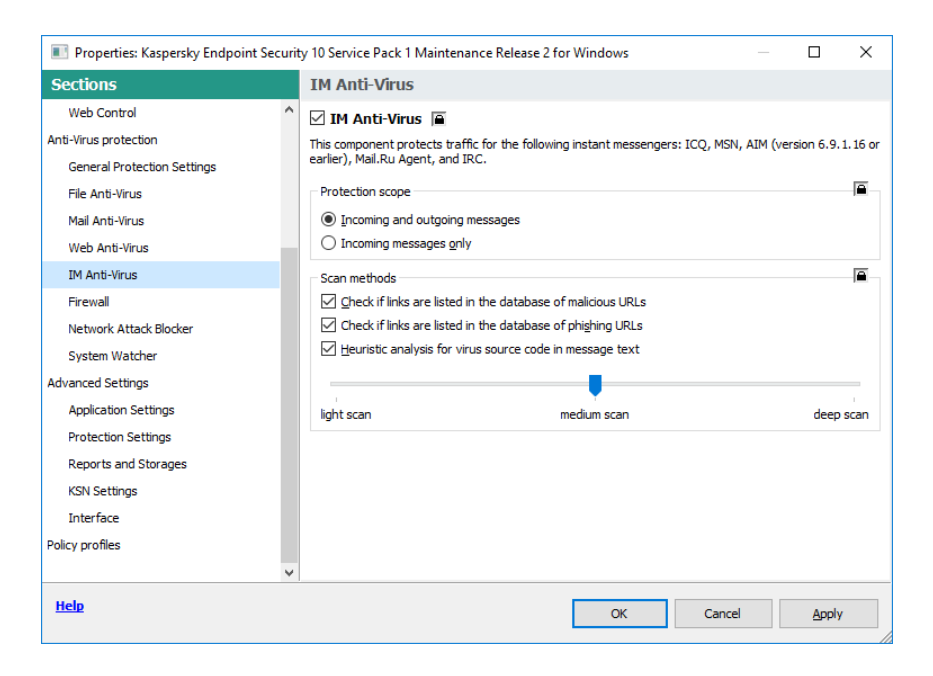

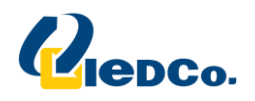

#### System Watcher

این component یک حفاظت پیشگیرانه در برابر تهدیداتیست که در database آنتی ویروس هنوز نا شناخته است.در واقع این Component با مانیتور کردن فعالیت Application ها داخل سیستم های شبکه، اطلاعات جزیی تری برای سایر Component های آنتی ویروس جهت حفاظتی عمیق تر، فراهم می آورد.

| Properties: Kaspersky Endpoint Securit                                                                                                    | ty 10 Service Pack 1 Maintenance Release 2 for Windows                                                                                                    |               | × |
|----------------------------------------------------------------------------------------------------|----------------------------------------------------------------------------------------------------|---------------|---|
| Sections                                                                                                    | System Watcher                                                                                                    |               |   |
| Web Control          Anti-Virus protection          General Protection Settings          File Anti-Virus          Mail Anti-Virus          Web Anti-Virus          IM Anti-Virus          Firewall | <ul> <li>System Watcher</li> <li>General Settings</li> <li>Enable Exploit Prevention (i)</li> <li>Log application activity for the BSS database</li> <li>Do not monitor the activity of applications that have a digital signature</li> <li>Rollback of malware actions</li> <li>Roll back malware actions during disinfection</li> </ul> |               |   |
| Network Attack Blocker<br>System Watcher<br>Advanced Settings<br>Application Settings<br>Protection Settings<br>Reports and Storages<br>KSN Settings<br>Interface                                  | Proactive Defense Use behavior stream signatures (BSS) On detecting malware activity: Select action automatically                                                                                                    |               |   |
| Policy profiles                                                                                                    | OK Cancel                                                                                                    | <u>A</u> pply |   |

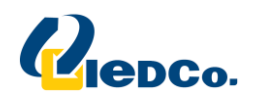

#### Firewall

این Component تمامی فعالیت های شبکه را بر اساس قوانین مشخص شده در بخش Firewall rules فیلتر می کند.همچنین بادر نظر گرفتن رنج داخلی شبکه، فعالیت های شبکه را مانیتور می کند.

| Properties: Kaspersky Endpoint Sec | curit | y 10 Service Pack 1 Maintenance Release 2 for Windows 🛛 🚽 🗌                         | × |
|------------------------------------|-------|-------------------------------------------------------------------------------------|---|
| Sections                           |       | Firewall                                                                            |   |
| Web Control                        | ^     | 🗹 Firewall 🗎                                                                        |   |
| Anti-Virus protection              |       | This component filters all network activity according to the specified rules.       |   |
| General Protection Settings        |       | Firewall rules                                                                      |   |
| File Anti-Virus                    |       | Settings Configure rules for Application Privilege Control in the operating system. |   |
| Mail Anti-Virus                    |       | <u>D</u> -cango                                                                     |   |
| Web Anti-Virus                     |       | Settings Configure rules for network packets and data streams.                      |   |
| IM Anti-Virus                      |       |                                                                                     |   |
| Firewall                           |       | Available networks                                                                  |   |
| Network Attack Blocker             |       | Settings Configure settings for network connections.                                |   |
| System Watcher                     |       |                                                                                     |   |
| Advanced Settings                  |       |                                                                                     |   |
| Application Settings               |       |                                                                                     |   |
| Protection Settings                |       |                                                                                     |   |
| Reports and Storages               |       |                                                                                     |   |
| KSN Settings                       |       |                                                                                     |   |
| Interface                          |       |                                                                                     |   |
| Policy profiles                    |       |                                                                                     |   |
|                                    | ¥     |                                                                                     |   |
| Help                               |       | OK Cancel Appl                                                                      | y |

در این قسمت شما باید رنج شبکه خود را بعد از نصب Security Center وارد نمایید براین کار در قسمت Available در این قسمت شما باید رنج شبکه خود را بعد از نصب Security Center وارد نمایید براین کار در قسمت Security Center را زده و با زدن دکمه Add پنجره زیر باز خواهد شد به عنوان مثال اگر رنج شبکه شما 192.168.1.25 تا 192.168.1.255 باشد برای وارد کردن اطلاعات به صورت زیر اعمال نمایید

| 🔏 Network con | nection                       |
|---------------|-------------------------------|
| Name:         | 192.168.1.x                   |
| Status:       | l ocal network 🔹              |
| IP address:   | 192.168.1.0/24                |
| For example:  | 1.2.3.4(/24), 1234::cdef(/96) |
| Help          | OK Cancel                     |

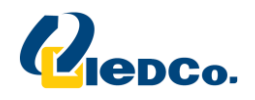

#### **Network Attack Blocker**

این component ازشبکه شما دربرابرحملات داخلی و خارجی که ممکن است برای سیستم های شبکه خطرناک باشد، حفاظت می کند.

| Properties: Kaspersky Endpoint Secur                                                                                          | ity 10 Service Pack 1 Maintenance Release 2 for Windows                                                                                                    | _             |               | $\times$ |
|----------------------------------------------------------------------------------------------------|----------------------------------------------------------------------------------------------------|---------------|---------------|----------|
| Sections                                                                                                    | Network Attack Blocker                                                                                                    |               |               |          |
| Web Control                                                                                                    | Network Attack Blocker 🖷                                                                                                    |               |               |          |
| Anti-Virus protection<br>General Protection Settings<br>File Anti-Virus<br>Mail Anti-Virus<br>Web Anti-Virus<br>IM Anti-Virus | Kaspersky Endpoint Security 10 for Windows detects and defends your comactivity and attacks that could be dangerous.         Network Attack Blocker settings         Add the attacking computer to the list of blocked computers for         Exclusions         Configure addresses of exclusions | nputer agains | network       |          |
| Firewall Network Attack Blocker System Watcher                                                                                |                                                                                                    |               |               |          |
| Application Settings<br>Protection Settings<br>Reports and Storages<br>KSN Settings                                           |                                                                                                    |               |               |          |
| Policy profiles                                                                                                    |                                                                                                    |               |               |          |
| <u>Help</u>                                                                                                    | OK Can                                                                                                    | ncel          | <u>A</u> pply |          |

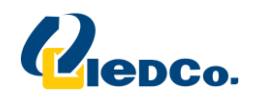

#### **Application Setting**

این قسمت مربوط به تنظیمات آنتی ویروس می باشد، به طور مثال با فعال کردن گزینه ی Allow management of این قسمت مربوط به تنظیمات آنتی ویروس می باشد، به صورت Task ،Local های Update و Scan آنتی ویروس خود را مدیریت کند.

| Properties: Kaspersky Endpoint Sector                                                                                                    | rity 10 Service Pack 1 Maintenance Release 2 for Windows                                                                                                    |               | × |
|----------------------------------------------------------------------------------------------------|----------------------------------------------------------------------------------------------------|---------------|---|
| Sections                                                                                                    | Application Settings                                                                                                    |               |   |
| Web Control<br>Anti-Virus protection<br>General Protection Settings<br>File Anti-Virus<br>Mail Anti-Virus<br>Web Anti-Virus<br>IM Anti-Virus<br>Firewall<br>Network Attack Blocker<br>System Watcher | <ul> <li>Self-Defense Settings</li> <li>Enable Self-Defense</li> <li>Disable external management of the system service</li> <li>Operating mode</li> <li>O not start scheduled tasks while running on battery power</li> <li>Concede resources to other applications</li> <li>Allow local tasks to be displayed and managed (except custom scan)</li> <li>Allow management of group tasks</li> <li>Use Kaspersky Security Center as proxy server for activation</li> <li>Enable dump writing</li> <li>Send dump and trace files to Kaspersky Lab for analysis</li> </ul> |               |   |
| Advanced Settings Application Settings Protection Settings Reports and Storages KSN Settings Interface Policy profiles                                                                               | Proxy Server Settings       Settings,     Address is defined automatically, port 80                                                                                                    |               |   |
| <u>Help</u>                                                                                                    | OK Cancel                                                                                                    | <u>A</u> pply |   |

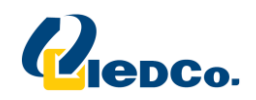

#### **Reports and storages**

این قسمت از آنتی ویروس مربوط به تنظیمات گزارش گیری آنتی ویروس ونحوه ی ذخیره سازی آن می باشد.

| Properties: Kaspersky Endpoint Securit | ty 10 Service Pack 1 Maintenance Release 2 for Windows 🛛 🗌 🗙                                       |
|----------------------------------------|----------------------------------------------------------------------------------------------------|
| Sections                               | Reports and Storages                                                                               |
| Web Control                            |                                                                                                    |
| Anti-Virus protection                  | Store reports to longer than 30 day(s)                                                             |
| General Protection Settings            |                                                                                                    |
| File Anti-Virus                        |                                                                                                    |
| Mail Anti-Virus                        | I■ – Quarantine and Backup                                                                         |
| Web Anti-Virus                         | Store objects no longer than $30 \clubsuit$ day(s)                                                 |
| IM Anti-Virus                          | Maximum storage size: 100 MB                                                                       |
| Firewall                               |                                                                                                    |
| Network Attack Blocker                 |                                                                                                    |
| System Watcher                         | About files in Backup                                                                              |
| Advanced Settings                      | ∠ About unprocessed files                                                                          |
| Application Settings                   | About vulnerabilities found                                                                        |
| Protection Settings                    | About installed devices                                                                            |
| Reports and Storages                   | About started applications                                                                         |
| KSN Settings                           | ✓ About file encryption errors                                                                     |
| Interface                              | Send the "Databases out of date" notification if databases                                         |
| Policy profiles                        | were not updated 3 day(s)                                                                          |
| ~                                      | Send the "Databases extremely out of date" notification if<br>databases were not updated<br>day(s) |
| Help                                   | OK Cancel Apply                                                                                    |

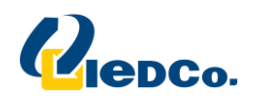

#### **KSN Setting**

یک سرویس جهانی است در جهت فراهم آوردن پاسخی فوری به تهدیداتی که ممکن است شبکه ی شما را مختل کند. در واقع این سرویس میلیون ها کاربر را در سطح جهان دور هم گردآوری می کندو زمانی که آنتی ویروس اطلاعات مشکوک یا تایید نشده ای را بر روی یک کامپیوتر عضو KSN شناسایی می کند این اطلاعلت به سرعت برای لابراتوار شناسایی ویروس ها فرستاده می شود.

| Properties: Kaspersky Endpoint Sec | curit | y 10 Service Pack 1 Maintenance Release 2 for Windows                                                                          |                                              | _          |               | ×      |
|------------------------------------|-------|----------------------------------------------------------------------------------------------------|----------------------------------------------|------------|---------------|--------|
| Sections                           |       | KSN Settings                                                                                                    |                                              |            |               |        |
| Web Control                        | ^     | KSN Settings                                                                                                    |                                              |            |               |        |
| Anti-Virus protection              |       | Kaspersky Security Network (KSN) is a global service that pro                                                                  | vides instant respo                          | nse to th  | reats and     | brings |
| General Protection Settings        |       | together millions of users worldwide. When the application de<br>computer of a KSN member, this information is instantly relay | etects suspicious or<br>ed to the Virus Lab. | unverifie  | d data on     | the    |
| File Anti-Virus                    |       | - KSN Settings                                                                                                    |                                              |            |               |        |
| Mail Anti-Virus                    |       | A Your participation in KSN will improve the chances of                                                                        | detecting new and                            | sophistica | ated threa    | ts     |
| Web Anti-Virus                     |       | and their sources, as well as targeted attacks.                                                                                |                                              |            |               |        |
| IM Anti-Virus                      |       | ✓ I accept the KSN Statement and participation terms                                                                           | KSN Participation                            | Statemer   | <u>nt</u>     |        |
| Firewall                           |       | KSN service: Global KSN                                                                                                    |                                              |            |               |        |
| Network Attack Blocker             |       | Application Startup Control                                                                                                    | <ul> <li>File Anti-Virus</li> </ul>          |            |               |        |
| System Watcher                     |       | Application Privilege Control                                                                                                  | Web Anti-Virus                               |            |               |        |
| Advanced Settings                  |       | System Watcher                                                                                                    | <ul> <li>Mail Artu-virus</li> </ul>          |            |               |        |
| Application Settings               |       | Use KSN to check URLs. Used by components:                                                                                     |                                              |            |               |        |
| Protection Settings                |       | Web Anti-Virus     IM Anti-Virus                                                                                               |                                              |            |               |        |
| Reports and Storages               |       | - Web Control                                                                                                    |                                              |            |               |        |
| KSN Settings                       |       | KSN Proxy Settings                                                                                                    |                                              |            |               |        |
| Interface                          |       | Use KSN Proxy                                                                                                    |                                              |            |               |        |
| Policy profiles                    |       | Use KSN servers when KSN Proxy is not available                                                                                |                                              |            |               |        |
|                                    | ¥     |                                                                                                    |                                              |            |               |        |
| <u>Help</u>                        |       | ОК                                                                                                    | Cancel                                       |            | <u>A</u> pply |        |

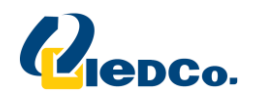

موفق باشید پشتیبانی فنی شرکت ایدکو